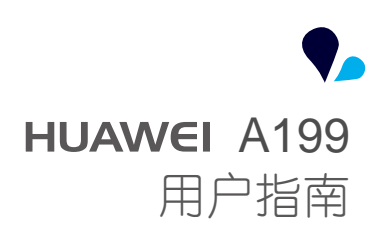

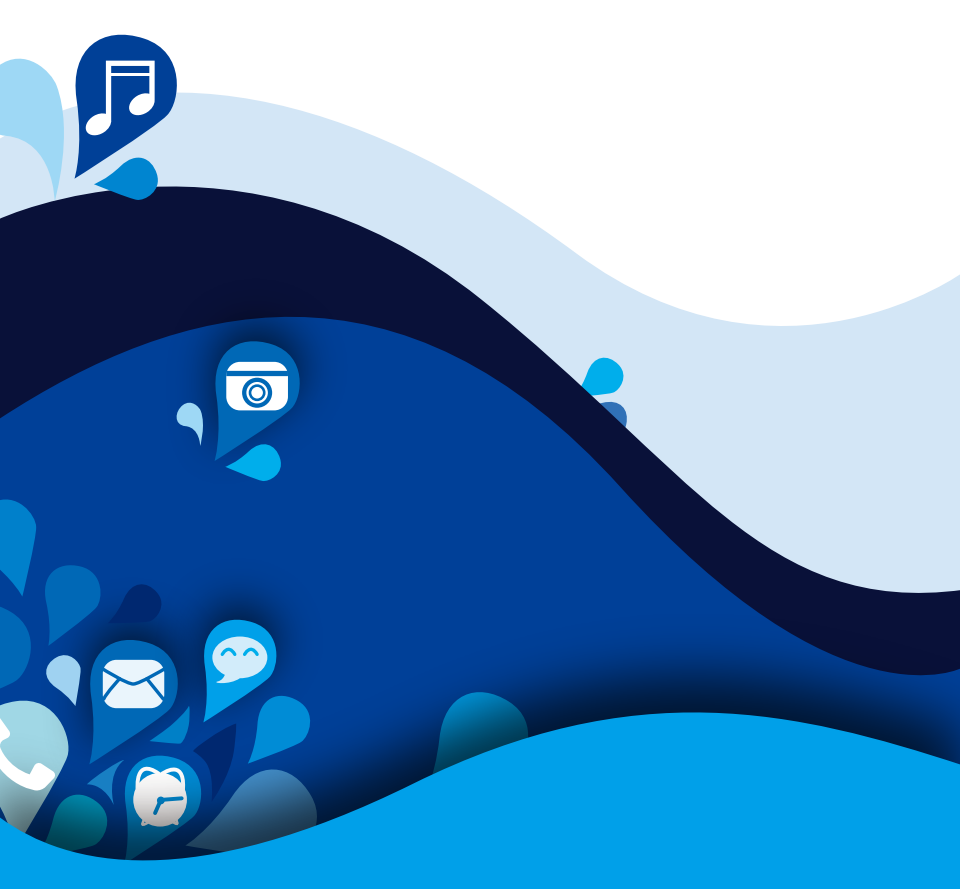

# ● 目录

| 目录                                                                                                    |
|----------------------------------------------------------------------------------------------------|
| 使用本手册1                                                                                                    |
| 安全须知 2                                                                                                    |
| 使用前准备                                                                                                    |
| 使用入门                                                                                                    |
| 个性化       20         主题管理.       20         更换壁纸.       20         更换主屏幕切换效果.       21         个性化主屏幕小工具.       21         个性化主屏幕小工具.       21         用文件夹整理主屏幕图标.       21         个性化 Me Widget 小工具.       22         个性化主屏幕面板.       23         自定义信号栏快捷开关.       24         个性化情景模式.       24         个性化铃声.       25         更改显示字号.       26         自定义锁屏风格.       26 |

### 目录

|   | 调整屏幕亮度                                                                           | 27                                                                                                    |
|---|----------------------------------------------------------------------------------|----------------------------------------------------------------------------------------------------|
| 通 | 话<br>智能拨号<br>查看通话记录<br>通话中的操作<br>援打 IP 电话<br>召开电话会议<br>接听第三方来电<br>援打紧急电话<br>通话服务 | 28<br>28<br>29<br>29<br>30<br>30<br>30<br>31<br>31                                                         |
| 联 | 系人 创建联系人。 查找联系人。 查找联系人。 复制联系人。 导入或导出联系人。 财藏联系人。 删除联系人。 合并或拆分联系人。 分享联系人。 联系人群组。   | <ul> <li>33</li> <li>33</li> <li>33</li> <li>34</li> <li>35</li> <li>35</li> <li>36</li> <li>36</li> </ul> |
| 信 | 息<br>发送短信<br>发送彩信<br>回复信息<br>控索信息<br>管理信息<br>更改信息设置                              | 38<br>38<br>39<br>39<br>39<br>39<br>41                                                                     |
| 浏 | <mark>览器</mark><br>浏览网页<br>管理书签<br>设置主页.<br>清除浏览记录<br>更改浏览器设置                    | 42<br>42<br>42<br>43<br>43                                                                                 |

| 电子邮件                 |
|----------------------|
| 添加 POP3/IMAP 邮件帐户 44 |
| 添加 Exchange 帐户       |
| 切换邮件帐户               |
| 发送邮件                 |
| 查看邮件                 |
| 删除邮件帐户               |
| 更改邮件帐户设置46           |
| 多媒体                  |
| 机机 47                |
| 18/1                 |
| 图件                   |
|                      |
| 互联网连接55              |
| 移动网络55               |
| WLAN                 |
| WLAN 直连              |
| 共享移动网络57             |
| 流量控制59               |
| 数据共享                 |
| 兹牙                   |
| DLNA                 |
| 将手机连接到电脑63           |
|                      |
| 义件官埕64               |
| 新建文件夹64              |
| 搜索文件64               |
| 复制或剪切文件65            |
| 压缩或解压缩文件65           |
| 重命名文件65              |
| 删除文件                 |
| 设置文件的桌面快捷方式66        |
| 查看内存状态66             |
| 应用程序管理67             |
| 获取应用程序67             |
| 安装应用程序67             |

| 查看应用程序67<br>卸载应用程序68<br>清除应用程序缓存68                                                                                                    |
|----------------------------------------------------------------------------------------------------|
| 应用市场69                                                                                                    |
| 更多应用程序       70         日历.       70         时钟.       71         计算器.       72         备忘录.       72         大气.       72         收音机.       74                                                                                                |
| <ul> <li>帐户与同步</li></ul>                                                                                                    |
| 手机设置       78         打开或关闭飞行模式       78         更改声音设置       78         更改显示设置       79         设置时间和日期       79         更改显示语言       80         更改位置服务       80         设置 SIM 卡 PIN 码       80         恢复出厂设置       81         在线升级       81 |
| 常见问题解答82                                                                                                    |
| 法律声明                                                                                                    |

◆ 使用本手册

欢迎您使用 HUAWEI A199 智能手机。

本手册介绍了该产品的多种功能、使用方法和注意事项。使用手机前,请先仔细阅读本手册。

本手册使用图例仅供参考,请以实际产品为准。

#### 指示标志说明

本手册采用各种醒目标志来表示操作过程中需要特别注意的地方,这些标志 的意义如下:

| 说明 | 对您的操作进行必要的提示、补充和说明。                                         |
|----|-------------------------------------------------------------|
| 注意 | 提醒您在操作中必须注意和遵循某些事项。如未<br>按照要求操作,可能会出现损坏设备、数据丢失<br>等不可预知的结果。 |

◆ 安全须知

Į

٥ړ٥

 $\bigcirc$ 

使用手机前,请阅读本节信息,并让您的孩子了解这些信息。

请勿撞击、扔掷、针刺本手机,并避免跌落、挤压、弯曲手机。

请勿在浴室等潮湿的环境中使用本手机,并避免本手机被液体浸 湿或冲洗。

在禁止使用手机的场所,或者使用手机会引起干扰或危险时,请 关闭手机。

请勿在驾驶汽车时使用手机,以免妨碍安全驾驶。

在医疗场所,请遵守有关规定或条例。在靠近医疗设备的区域, 请关闭手机。

登机时请关闭手机,以免无线信号干扰飞机控制信号。

在使用高精度的电子设备附近,请关闭手机,否则可能会导致电 子设备故障。

请勿擅自拆卸手机及附件,只有授权机构才可维修本手机。

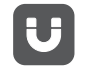

请勿将手机及附件放置于具有强大电磁场的器具中。

请将手机远离磁性设备,手机的辐射会抹掉磁性设备上存储的信息。

请勿在高温处、有易燃气体的地方 (如加油站附近)使用手机。

请将手机及附件放在儿童触摸不到的地方,请勿让儿童在无人监 管的情况下使用手机。

请使用本公司指定的电池和充电器,否则,可能会引起爆炸。

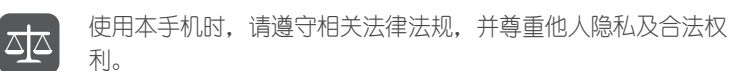

ঝূ

利。 使用 USB 数据线时请严格遵守

使用 USB 数据线时请严格遵守本手册中的相关说明,否则可能损坏您的手机或个人计算机。

# ◆ 使用前准备

手机外观

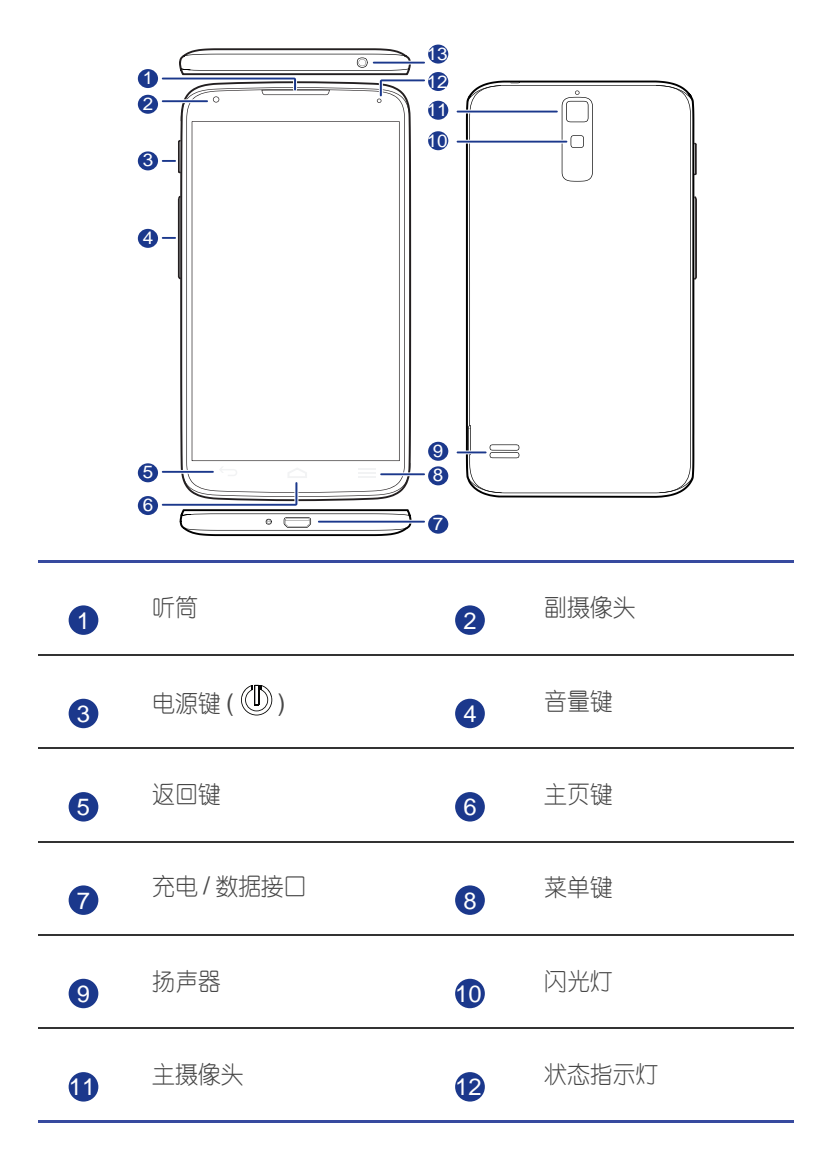

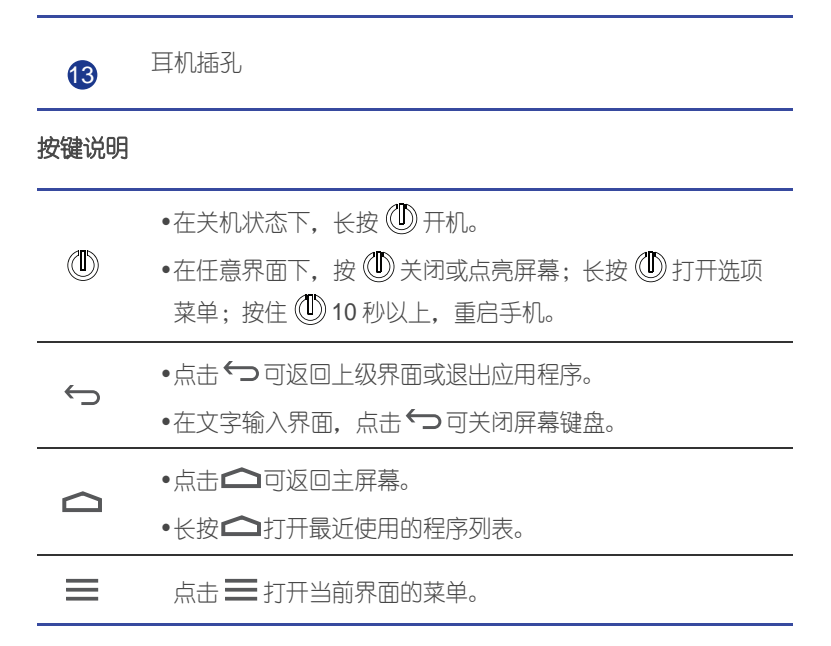

## 插入 UIM/SIM 卡

您可以按照以下步骤来插入 UIM/SIM 卡:

1. 从后盖抠手位处打开电池后盖;

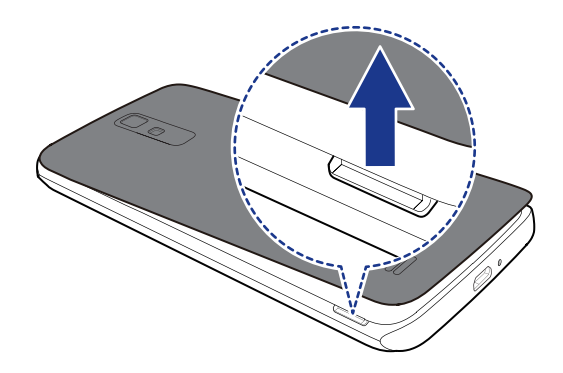

2. 将 SIM 卡或 UIM 卡金属触点部分朝下,截角处朝向插槽外,按照下图将 其插入卡槽内。

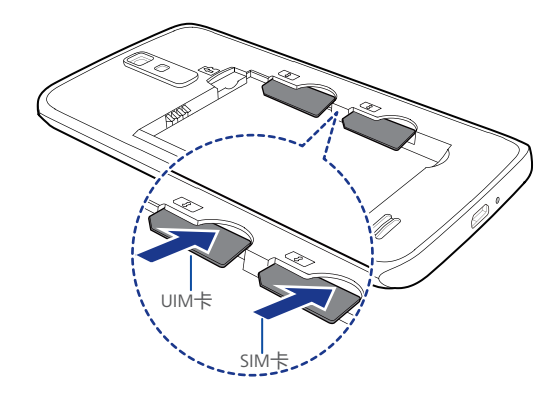

## 插入 microSD 卡

若要扩大存储空间,您可以插入 microSD 卡。请按照下图来插入 microSD 卡:

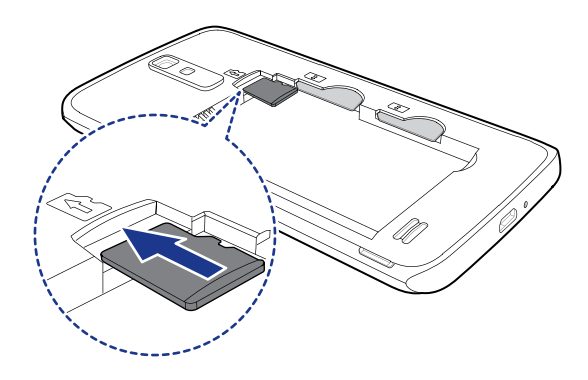

若要取出 microSD 卡,请按如下操作:

- 1. 在主屏幕, 点击 🔘 , 然后切换到全部页签。
- 2. 在**设备**区域,点击**存储**。
- 3. 点击**卸载 SD 卡,** 小心取出 microSD 卡。

## 插入电池

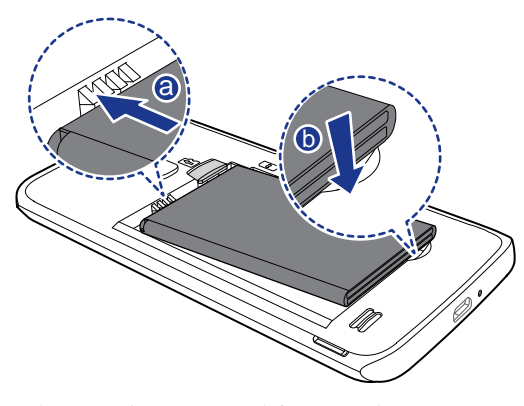

1. 将带有金色触点的一端插入电池槽底部,如图中 a 所示。

2. 向下按压电池顶部,将电池稳固地安装在电池槽内,如图中 b 所示。

## 电池充电

使用随机配送的 USB 数据线和电源适配器将手机连接到电源插座,或是通过 USB 数据线将手机连接到电脑,进行充电。

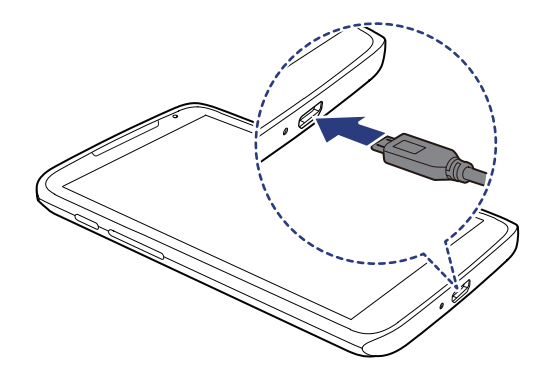

1. 将充电器与随机配送的 USB 连接线连接。

2. 将充电器电源插头插入电源插座。

3. 将 USB 连接线与手机连接,开始充电。

#### 电池状态指示

手机状态指示灯能反映出电池的电量信息。

- 红灯闪烁: 电池电量低于 10%。
- 红灯亮 (充电状态下): 电池电量低于 10%。
- 黄灯亮 (充电状态下): 电池电量超过 10%。
- •绿灯亮 (充电状态下): 充电接近完成或充电已满。

#### 使用电池的注意事项

- 如果电池电量耗尽,在刚插上充电器时可能无法立即开机,这是正常现象。请持续充电一段时间,再开机使用。
- 电池可以反复充电,但电池属于易损耗品,如发现手机的待机时间大幅度降低,请更换新电池。
- 电池充电时间随温度条件和电池使用状况而变化。
- •当电池电量不足时,手机会弹出低电提示。当电池电量过低时,手机会自动关机。

## 开机和关机

- 开机:长按 (1) 开机。按住 (1) 10 秒以上,重启手机。如果您的 SIM 卡预 先设定了个人识别码 (PIN 码),则需要输入 PIN 码以后才可以使用手 机。
- •关机:长按 ① 打开选项菜单,点击**关机**。

### 双卡管理

您的手机支持 CDMA 和 GSM 的双卡双待功能,让您自由游走在商务与休闲 之间。

#### 启用或禁用 SIM 卡

您可以同时使用 CDMA 卡和 GSM 卡进行双网通话,也可以禁用某一张卡。 禁用后,您将无法使用此卡进行通话或发送短信等操作。

- 1. 在主屏幕, 点击 🥘 , 然后切换到全部页签。
- 2. 在无线和网络区域, 点击国际漫游设置。
- 3. 点击网络选择和设置。
- 4. 在 CDMA 或 GSM 页签, 勾选或清除启用复选框, 可以启用或禁用 CDMA 卡或 GSM 卡。
- 在中国内地和澳门地区,您只能使用 CDMA 卡上的数据业务;在其他 支持 CDMA 或 GSM 网络的国家或地区,您可以同时使用 CDMA 卡或 GSM 卡上的数据业务。

### 设置主卡

如果您使用的是 CDMA 双模卡,并且需要切换为 GSM 制式时,为避免此 CDMA 双模卡和 GSM 卡同时注册 GSM 网络而产生冲突,您需要设定一张 卡为主卡。设定后,手机将优先使用主卡注册 GSM 网络。

CDMA 双模卡是指同时支持 CDMA 和 GSM 两种制式的移动电话卡。 在某些仅支持 GSM 网络的国家和地区使用时,您可以使用 CDMA 双模 卡的 GSM 制式。您的手机能自动识别 CDMA 双模卡并根据网络切换制 式。

- 1. 在主屏幕, 点击 🥘 , 然后切换到全部页签。
- 2. 在无线和网络区域,点击国际漫游设置。
- 3. 点击网络选择和设置。
- 4. 在 CDMA 或 GSM 页签, 勾选主卡复选框, 可设定一张卡为主卡。

#### 设置默认卡

您可以设定一张卡为默认卡,设定后,某些第三方应用程序将优先使用默认 卡拨打电话及收发信息。

- 1. 在主屏幕, 点击 🥘 , 然后切换到全部页签。
- 2. 在无线和网络区域,点击国际漫游设置。
- 3. 点击网络选择和设置。
- 4. 在 CDMA 页签, 点击默认电话 / 信息, 选择并设定一张卡为默认卡。

使用入门

▲ 使用入门

## 手指体验

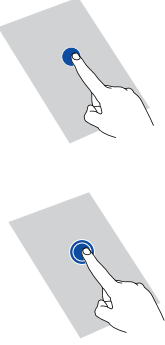

**点击**: 触碰目标一次。例如: 点击以确认选择或打开 应用程序。

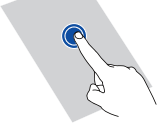

**长按:** 触碰目标并持续 2 秒以上。例如:长按应用图 标、窗口小工具或空白区域,可打开洗项菜单。

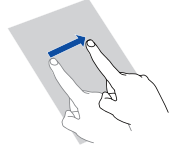

**滑动**: 在屏幕上滑动手指。例如: 在诵知面板, 左右 滑动可关闭相应通知。

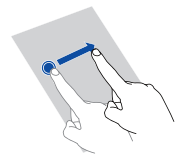

**拖动**:长按目标,然后将其拖动到屏幕上的其他位 置。例如:在主屏幕,拖动窗口小工具或图标到任意 位置。

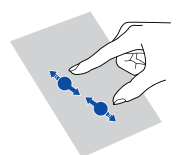

**缩放**:两指合拢缩小屏幕,两指分开放大屏幕。例 如:在查看照片或浏览网页时,两指合拢或分开对画 面进行缩放。

## 锁定或解锁屏幕

担心手机因误碰而发生意外操作?您可以通过锁定屏幕避免烦恼。您的手机 支持多种锁屏方式,不同锁屏方式的作用及对应的解锁操作各不相同。本章 节以手机预置的锁屏方式为例进行描述。

### 锁定屏幕

- 手动锁定屏幕:按 🖤 锁定屏幕。
- 自动锁定屏幕:当手机未使用的时间达到设定的休眠时间时,手机会自动锁定屏幕。
- 在主屏幕,点击 圆,然后在常规页签中点击屏幕锁定,可以更换屏幕锁定方式。

解锁屏幕

- 1. 按 🖤 唤醒屏幕。
- 2. 根据屏幕提示,向下拖动 🙆 完成解锁。

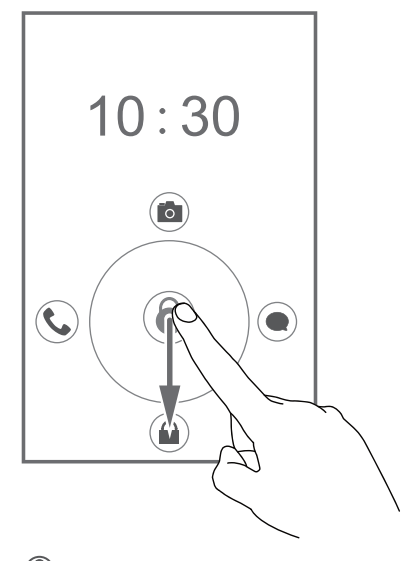

向上、左或右拖动 (3), 触碰到对应图标后,可以快速打开对应的应用 程序。

## 了解主屏幕

您的手机具有独特的主屏幕设计,将桌面和主菜单合一,充分利用屏幕空间,减少操作步骤,让屏幕间的跳转更快捷。本章节以出厂预置的主题为例 进行介绍。

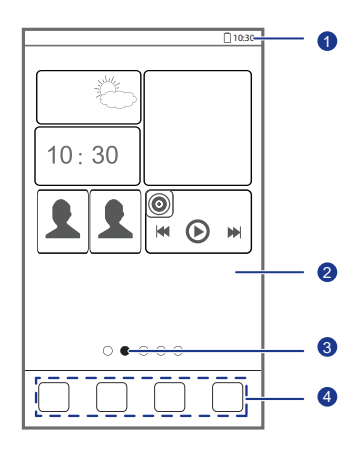

| 1 | 状态栏:显示通知和状态图标,从状态栏处向下滑动,打开通知<br>面板。 |
|---|-------------------------------------|
| 2 | 显示区域:用于放置应用图标、桌面文件夹和窗口小工具。          |
| 3 | 屏幕切换指示条:显示当前屏幕所在位置。                 |
| 4 | 快捷操作栏:点击进入对应应用程序。                   |
|   |                                     |

### 状态栏图标

| h.       | 信号强度     | $\square$                                   | 无信号     |
|----------|----------|---------------------------------------------|---------|
| 3G<br>1X | 3G 网络已连接 | 3G <sup>30</sup> , d<br>▲♥ <sup>1</sup> x d | 正在使用 3G |
| R        | 正在漫游     | ×                                           | 已开启飞行模式 |

| *           | 已开启蓝牙              | ۲       | GPS 正在定位      |
|-------------|--------------------|---------|---------------|
| <i>"</i> ], | 已开启振动模式            | Ð       | 已开启手机静音       |
| $\bigcirc$  | 己开启闹铃              | 7       | 正在充电          |
|             | 电池电量已满             |         | 电池电量过低        |
| C           | 正在通话               | č       | 未接电话          |
|             | 收到新信息              | $\succ$ | 收到新邮件         |
|             | 检测到可用的 WLAN 网络     | (((+    | 己连接 WLAN 网络   |
| <u>↑</u>    | 正在上传数据             | Ŧ       | 正在下载数据        |
| ,O I        | 内存空间不足             | 1       | 事件提醒          |
| ?           | 无UIM卡              |         | 登录或同步发生问题     |
| tł          | 正在同步数据             | tið     | 同步失败          |
| ((1)        | 已开启便携式 WLAN 路<br>由 | ŧ       | 更多未显示的信息      |
| 0           | 已连接 VPN            |         | 己插入耳机         |
|             | 已连接 USB 调试         | ψ.      | 已开启 USB 共享网络功 |

### 查看扩展主屏幕

一个主屏幕不够用?别担心,除了默认显示的主屏幕外,您的手机还拥有其他主屏幕。您可以使用这些主屏幕来放置更多的应用图标和窗口小工具。

• 左右滑动切换主屏幕。

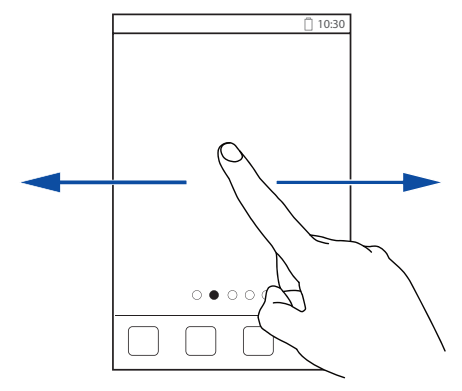

•两指合拢打开主屏幕面板,点击某个面板快速进入相应主屏幕。

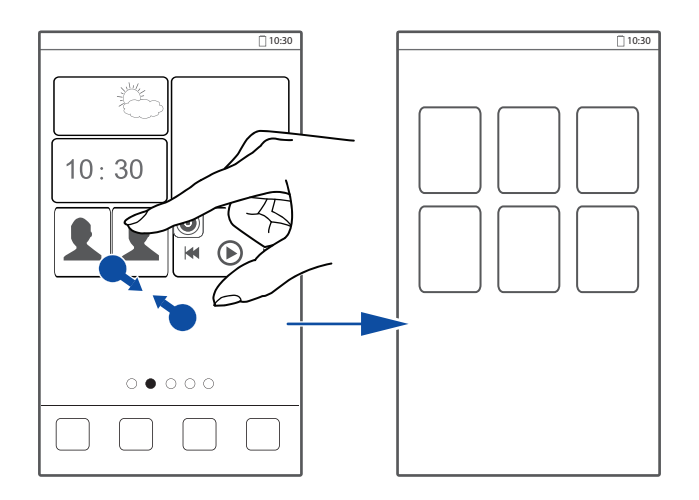

### 截取手机屏幕画面

想要分享影片中的某个画面?或是炫耀一下游戏中获得的高分?没问题。您可以轻松截取屏幕并分享给您的亲朋好友。

同时按下 (1) 和音量下键,可截取当前屏幕。截取后,打开通知面板并点击 </ 
</r>

### 自动旋转屏幕

您的手机支持重力感应功能。当您使用手机进行网页或图片浏览等操作时, 旋转手机,屏幕会自动进行横竖屏切换,方便您更好地查看和操作屏幕。您 还可以自行下载安装与重力感应功能相关的应用程序,比如赛车游戏,体验 重力感应带来的乐趣。

从状态栏处向下滑动,打开通知面板。点击 SMD,可以打开或关闭自动旋转 屏幕功能。

## 使用通知面板

从状态栏处向下滑动,打开通知面板。

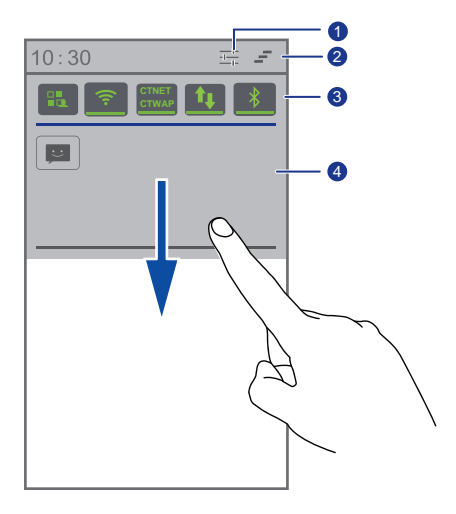

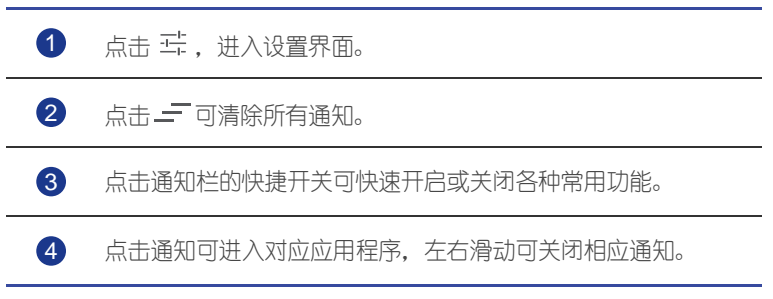

## 访问应用程序

### 打开和切换应用程序

在主屏幕上点击应用图标,打开应用程序。

若要切换到其他应用程序,请点击,今返回主屏幕,然后点击其他应用图 标。

### 杳看最近使用的应用程序

长按 ▲ 打开最近使用的应用程序列表。您可以讲行如下操作:

- 点击缩略图进入对应的应用程序。
- 左右滑动关闭应用程序。
- 点击 着 清空缩略图列表。

## 输入文本

您的手机预置了多种输入法,您可以通过屏幕键盘实现快速输入。

- 输入文本前,点击文本框,屏幕键盘会自动开启。
- 输入结束后. 点击 🗲 关闭屏幕键盘。

### 切换输入法

- 1. 在文字输入界面,从状态栏处向下滑动,打开通知面板。
- 2. 点击 99 . 选择输入法。
- 😑 您可以修改系统默认输入法。在主屏幕,点击 🔯 ,然后切换到全部页 签。在个人区域,点击**语言和输入法 > 默认**,选择一种输入法。

### 华为输入法

左右滑动键盘面板,可以在全键盘和九键盘界面之间切换。

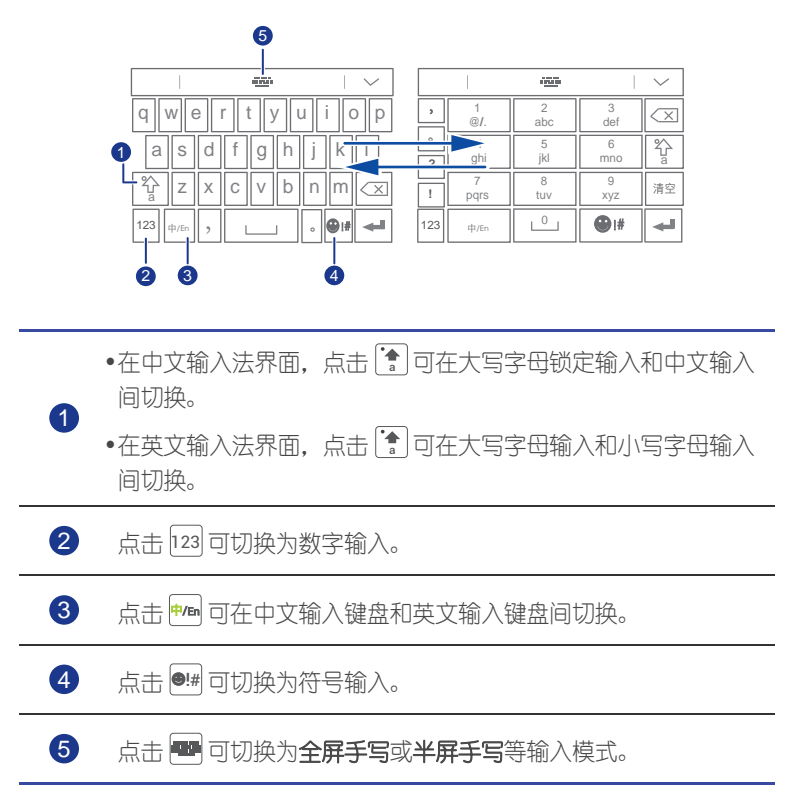

### 华为手写输入法

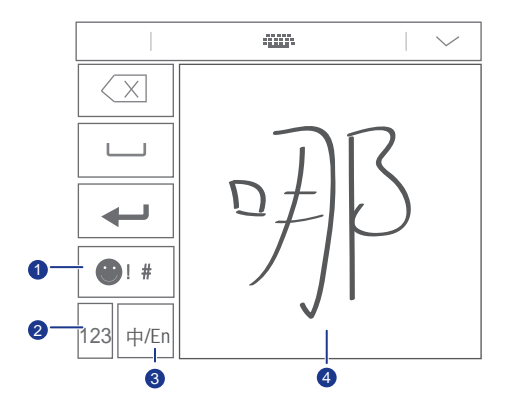

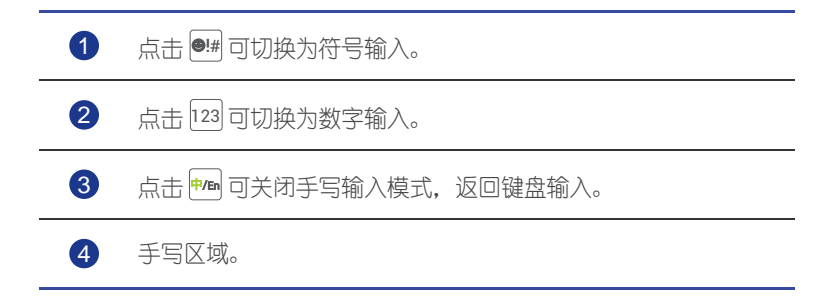

### Android 输入法

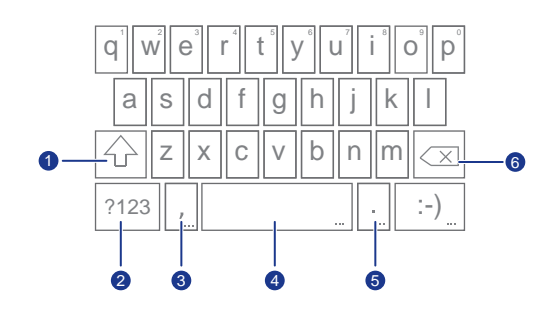

- •在小写输入模式下,点击 ② 可将下一个要输入的字符设置为大
   S。
- •在小写输入模式下,长按或者双击 ② 可设置为大写字母锁定输 入模式。
- 2

3

4

6

1

点击 ?123 可切换为数字输入。

- •点击 🔔 可输入逗号。
- •长按 ... 可打开**输入选项**菜单。
- •点击<sup>[segish(US]]</sup>可输入空格。
- •长按 [minitus] 可选择其它输入法。
- •点击 🗔 可输入句号。
- •长按 🛄 可打开快捷符号键盘。

•点击 💌 可删除光标左侧的字符。

•长按 🕶 可删除光标左侧的所有字符。

### 编辑文本

6

您可以对文本进行选取、剪切、拷贝、粘贴和替换等操作。

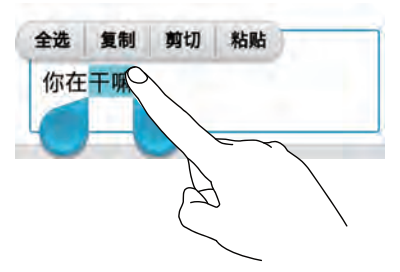

- 选取文本:长按已输入的文本,出现●●后,可以拖动 和 选择待 编辑的文本,也可以点击全选,选择全部文字。
- 剪切文本:选取文本后,点击剪切。
- 复制文本:选取文本后,点击复制。
- 粘贴文本:点击选择文本插入点,拖动 🧄 可移动插入点,点击粘贴。

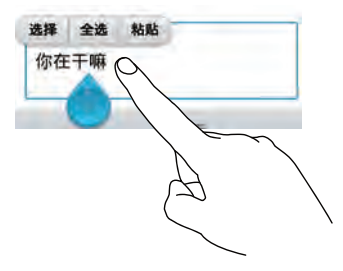

设置输入法

- 1. 在主屏幕,点击 🥘 ,然后切换到**全部**页签。
- 2. 在个人区域,点击语言和输入法。
- 3. 在**键盘和输入法**区域,选择您要设置的输入法,进行设置。

# < 个性化

## 主题管理

您可以根据个人喜好自由搭配主题,彰显个性。您也可以通过在线下载方式 获取更多新颖主题。

### 更换主题风格

- 1. 在主屏幕,点击 🏙 。
- 2. 左右滑动屏幕,可以浏览本地或在线主题,并进行如下操作:
  - •选择**本地**页签下的主题,点击**应用**。
  - •选择在线页签下的主题,点击下载 > 应用。
- 3. 选择一个主题,点击**应用**。

### 自定义主题元素

- 1. 在主题列表界面,点击自定义当前主题。
- 2. 从主题元素列表中选择一种元素进行更改。
- 3. 在自定义界面点击保存为我的主题。

自定义主题将自动保存在本地页签下。

### 更换壁纸

1. 在主屏幕,长按空白区域,弹出设置桌面窗口。

#### 2. 点击**壁纸**。

- 3. 在壁纸界面, 您可以进行如下操作:
  - 锁屏壁纸:设置锁屏界面显示的壁纸。
  - 桌面壁纸:设置手机桌面壁纸。
  - •摇动切换:开启或关闭摇动手机切换桌面壁纸的功能。
  - •随机切换:开启或关闭随机切换桌面壁纸的功能。

## 更换主屏幕切换效果

- 1. 在主屏幕,长按空白区域,弹出**设置桌面**窗口。
- 2. 点击切换效果。
- 3. 从选项列表中选择一种您喜欢的屏幕切换效果。

## 个性化主屏幕小工具

### 增加小工具

- 1. 在主屏幕,长按空白区域,弹出设置桌面窗口。
- 2. 点击窗口小工具。
- 3. 从屏幕下方的列表中选择一个小工具,拖动到要添加到的屏幕缩略图中。
- 4. 点击 ∽,返回主屏幕。
- 主屏幕中需有足够的空白区域来放置窗口小工具,如果空白区域不足,您的手机将自动在屏幕面板的右侧增加一个新的主屏幕,以放置窗口小工具。

### 删除小工具和图标

在主屏幕,长按一个要删除的窗口小工具或图标,直到屏幕上方出现 I,将小工具或图标拖动到 I,即可删除。

如果删除的是应用程序图标,手机将弹出对话框,提示将卸载图标对应的应用程序。点击确定,卸载应用程序。

### 移动小工具和图标

在主屏幕,您可以拖动窗口小工具或图标到任意位置。

## 用文件夹整理主屏幕图标

### 创建主屏幕文件夹

1. 在主屏幕, 拖动一个图标到另一个图标上, 两个图标将集合在一个新文件 夹中。

- •点击文件夹标题,重新命名文件夹。
- •点击十,添加更多图标到文件夹中。

### 移除主屏幕文件夹内容

- 1. 在主屏幕, 点击文件夹。
- 2. 拖动一个图标离开文件夹窗口。

文件夹内至少需要有两个图标。如果仅剩下一个图标,文件夹将自动取消。

## 个性化 Me Widget 小工具

Me Widget 将联系人、音乐播放、时钟、天气预报等常用应用融为一体,使您在方寸之间,掌控更自由。

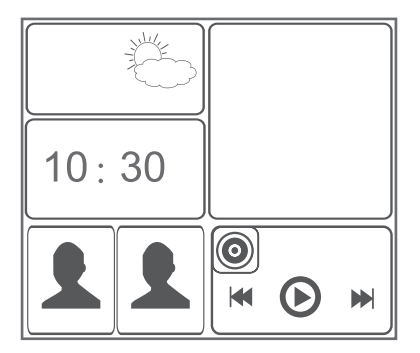

### 删除工具组件

- 长按 Me Widget, 直到手机振动。松开手指后, Me Widget 右上角将出现
   ✓。
- 2. 点击 💉 , 进入编辑模式。
- 3. 点击要删除的工具组件右上角的 🗙 。
- 4. 点击 🗸 保存。

### 添加工具组件

- 1. 长按 Me Widget 直到右上角出现 💉 。
- 2. 点击 💉 ,进入编辑模式。
- 3. 左右滑动下方的工具组件列表,选择一个组件,拖动到 Me Widget 的空 白区域。
- 每添加一个工具组件,都会占据一定的 Me Widget 空间。如果您的手机 提示空间不足,请从 Me Widget 中删除一些组件。

4. 点击 🗸 保存。

### 移动工具组件

在移动工具组件前,请确认 Me Widget 中存在与要移动的组件大小相同的空白区域。

- 1. 长按 Me Widget 直到右上角出现 💉 。
- 2. 点击 💉 , 进入编辑模式。
- 3. 长按 Me Widget 区域中的组件直到手机振动,然后拖动到预留的空白区域中。
- 4. 点击 🗸 保存。

### 个性化主屏幕面板

#### 重排主屏幕面板

- 1. 在主屏幕,长按空白区域,弹出**设置桌面**窗口。
- 2. 点击**缩略图**。

3. 长按要移动的主屏幕面板直到手机振动, 然后拖动到需要的位置。

#### 增加主屏幕面板

- 1. 在主屏幕,长按空白区域,弹出**设置桌面**窗口。
- 2. 点击**缩略图**。
- 3. 点击 🕂 。

### 删除主屏幕面板

您只能够删除不含应用图标和窗口小工具的主屏幕面板。

1. 在主屏幕,长按空白区域,弹出设置桌面窗口。

#### 2. 点击**缩略图**。

3. 点击主屏幕面板右上角的 🗙 , 删除对应面板。

## 自定义信号栏快捷开关

您可以将自己最常用的快捷开关拖动到信号栏中,并对快捷开关的顺序进行 调整。

1. 从状态栏处向下滑动, 打开通知面板。

- 2. 向左滑动信号栏,点击 🛄,展开快捷开关列表。
- 3. 拖动一个快捷开关到列表的任意位置,重新排列快捷开关。

## 个性化情景模式

### 更换情景模式

- 1. 在主屏幕,点击**手机管理 > 🌄** 。
- 2. 在情景模式列表中选择一种模式, 点击右侧的单选按钮启用该模式。
- 您也可以从状态栏处向下滑动,打开通知面板,在信号栏的快捷开关中 快速切换情景模式。

#### 创建情景模式

- 1. 在主屏幕,点击**手机管理 > 🌌** 。
- 2. 点击 🕂 。
- 3. 在文本框中输入新情景模式的名字。
- 4. 点击下一步。
- 5. 选择新情景模式的可配置项。
- 6. 点击**完成**。

### 删除情景模式

若要删除自己创建的情景模式,您可以进行如下操作:

- 1. 在主屏幕,点击**手机管理 > 🌄** 。
- 2. 点击 > 删除。
- 3. 勾选要删除的情景模式右侧的复选框。
- 4. 点击**删除**。
- 5. 点击**确定**。
- 🛓 手机预置的情景模式无法删除。

## 个性化铃声

### 更换手机铃声

- 1. 在主屏幕, 点击 🥘 , 然后切换到全部页签。
- 2. 在**设备**区域,点击**声音**。
- 3. 点击 CDMA 铃声或 GSM 铃声,在弹出的窗口中,选择下列选项之一:
  - 铃声:选择一首手机中预置的铃声作为手机铃声。
  - •本地音乐:选择一首储存在手机中的曲目作为手机铃声。
- 4. 点击**确定**。

#### 更改短信铃声和其他提示音

- 1. 在主屏幕,点击 🔯 ,然后切换到全部页签。
- 2. 在设备区域,点击声音。
- 3. 点击通知铃声。
- 4. 选择一种铃声类型。

邮件通知铃声只有在已经完成了电子邮箱的配置之后才可以进行设置。
 5. 选择一首曲目。

6. 点击**确定**。

## 更改显示字号

- 1. 在主屏幕,点击 🔯 ,然后切换到全部页签。
- 2. 在**设备**区域,点击**显示**。
- 3. 点击字体大小,选择一个合适的屏幕字号。

## 自定义锁屏风格

### 图案解锁

- 1. 在主屏幕, 点击 🔘 , 然后切换到全部页签。
- 2. 在个人区域,点击安全。
- 3. 点击**屏幕锁定 > 图案**。
- 4. 根据屏幕提示进行设置。
- 在连续 5 次错误输入解锁图案后,您的手机屏幕将有 30 秒时间停止对 操作的反应。在此期间,您仍可以进行紧急通话。

#### PIN 码解锁

- 1. 在主屏幕, 点击 🥘 , 然后切换到全部页签。
- 2. 在个人区域,点击安全。
- 3. 点击**屏幕锁定 > PIN**。
- 4. 根据屏幕提示进行设置。

设置成功后,每次解锁您的手机屏幕都需要输入 PIN 码。

#### 密码解锁

- 1. 在主屏幕,点击 🔯 ,然后切换到全部页签。
- 2. 在个人区域,点击安全。
- 3. 点击**屏幕锁定 > 密码**。
- 4. 根据屏幕提示输入解锁密码。
- 5. 再次输入解锁密码,完成密码解锁的设置。
- 设置成功后,每次解锁您的手机屏幕都需要输入密码。

在连续 5 次错误输入密码之后,您的手机屏幕将有 30 秒时间停止对操作的反应。在此期间,您仍可以进行紧急通话。

## 调整屏幕亮度

- 1. 在主屏幕, 点击 🥘 , 然后切换到全部页签。
- 2. 在设备区域,点击显示。

#### 3. 点击**亮度**。

- 4. 在弹出的对话框中, 您可以进行如下操作:
  - 勾选自动调整亮度复选框,手机屏幕将根据环境光线的强弱自动调节亮度。
  - 左右拖动滑块,手动调节手机屏幕的亮度。向左拖动滑块,屏幕变暗; 向右拖动滑块,屏幕变亮。

您也可以从状态栏处向下滑动,打开通知面板,在信号栏的快捷开关中快速 调节屏幕亮度。

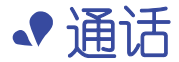

智能拨号

您的手机支持智能拨号,可以通过输入号码快速找到您想要呼叫的联系人。

诵话

1. 在主屏幕,点击 َ 。

2. 输入电话号码。

手机将自动搜索联系人或通话记录中的号码,搜索结果以列表形式显示在 拨号盘上方。

3. 从列表中,选择要呼叫的联系人。

4. 点击 🗖 结束通话。

## 接听或拒接电话

当有电话呼入时,您可以接听或拒接来电。

📑 当来电铃声响起时,按下音量下键可快速静音。

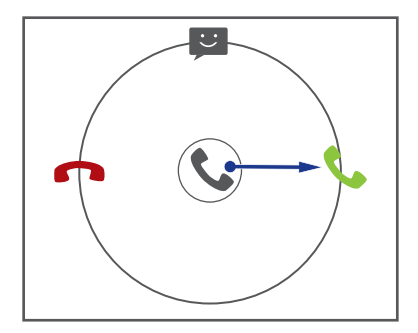

- 向右拖动 🕓,接听电话。
- 向左拖动 🕓 , 拒接电话。
- 向上拖动 🕥 , 拒接电话并向对方发送一条短信。

😑 在拨号盘界面,点击 🚦 > 设置 > 快速回复,可以修改拒接短信内容。

## 查看通话记录

1. 在主屏幕,点击 🖳 ,拨号盘上方会显示最近的通话记录。

2. 点击 > 查看通话方式,可以在多种通话记录之间进行切换。

## 通话中的操作

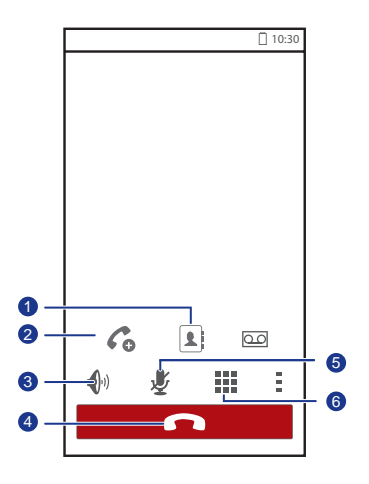

| 1 | 点击 📱 > 💄 ,可以打开联系人列表。                                |
|---|-----------------------------------------------------|
| 2 | 点击 🚺 > 🌈 ,可以添加第三方加入通话。此功能需要网络支持,若要使用此业务,请咨询您的网络运营商。 |
| 3 | 点击 ଐ 可开启扬声器,进行免提通话。                                 |
| 4 | 点击 🖸 可挂断电话。                                         |
| 6 | 点击 🕹 ,可以切换麦克风开关,麦克风静音后,对方将听不到<br>您的声音。              |
| 6 | 点击 🗰 可打开拨号盘。                                        |

若要返回通话界面,从状态栏处向下滑动,打开通知面板并点击当前通话。

## 拨打 IP 电话

- 1. 在主屏幕, 点击 🥘 , 然后切换到全部页签。
- 2. 点击通话 > IP 电话设置。
- 3. 点击添加 IP 号码, 输入 IP 电话号码, 点击保存。
- 4. 点击您输入的 IP 电话号码,将它设置为默认的 IP 号码。
- 5. 在主屏幕,点击 🜭 。
- 6. 输入要拨打的电话号码。
- 7. 点击
   , 然后点击 CDMA IP 呼叫或 GSM IP 呼叫。
   手机将自动在您要拨打的电话号码前面增加 IP 号码。

## 召开电话会议

您可以通过手机的多方通话功能,轻松召开手机电话会议。先拨打一个电话 (或接听一个来电),然后再拨打其他电话并将通话加入到电话会议中即 可。

- 电话会议需要网络支持,请确保您已经开通了此项业务。关于业务详情和资费信息,请咨询您的网络运营商。
- 1. 拨打电话给电话会议的第一位参与者。
- 2. 接通后,点击 🗼 > 💪,然后拨打第二位参与者的电话。

第一位参与者的电话将处于通话保留状态。

- 3. 与第二位参与者接通后, 点击 🎗 , 开始进行电话会议。
- 4. 若要添加更多参与者,重复步骤2、3。
- 5. 点击 🗖 ,结束通话。

## 接听第三方来电

在使用此项业务前,请开启来电等待功能。

- 1. 通话中收到另一来电时,向右拖动 🛇,可以接听该来电,并保留第一个通话。
- 2. 点击 🖸 ,可以在两个通话之间切换。

## 拨打紧急电话

在紧急情况下,如果手机处于开机状态且位于服务区内,即使没有安装 UIM 卡,也可以使用手机拨打紧急电话。

- 1. 在主屏幕,点击 일 。
- 2. 输入所在地区的紧急号码,然后点击 📞 。

A 紧急呼叫服务与您所在地区的法规和网络运营商有关,有时会因网络可用性或环境干扰而导致紧急呼叫不能接通,在紧急情况下,请勿将手机作为唯一的联系方式。

### 通话服务

您的手机支持多种通话服务,包括来电转接、呼叫等待和语音信箱等。这些 服务需要网络支持,请咨询您的网络运营商,了解详细信息。

#### 设置来电转接

当您不方便用本机号码接听电话时,可以设置将来电转接到其它号码上。

- 1. 在主屏幕,点击 🥘 ,然后切换到全部页签。
- 2. 在**应用程序**区域,点击**通话**。
- 3. 在 CDMA 设置区域点击来电转接设置,或在 GSM 设置区域点击来电转 接。
- 4. 选择转接方式。
- 5. 输入转接的目的号码,开启此功能。

#### 设置来电等待

您可以开启来电等待功能,在通话期间有其他来电呼入时,您也可以接听该 来电,并在两方通话之间切换。

1. 在主屏幕, 点击 🥘 , 然后切换到**全部**页签。

#### 31
- 2. 在**应用程序**区域,点击通话。
- 3. 在 CDMA 设置区域点击 CDMA 通话设置,或在 GSM 设置区域点击其他 设置。
- 4. 点击来电等待,开启此功能。

#### 设置语音信箱

开启并设置语音信箱功能后,您的手机会自动将未接来电转移到语音信箱 (包括正在通话和关机时的未接来电)。

- 使用此功能前,请咨询您的网络运营商开启语音信箱功能并获取语音信箱号码。同时,您需要开启来电转接功能,并设置将来电转移至语音信箱。
- 1. 在主屏幕, 点击 🔘 , 然后切换到全部页签。
- 2. 在**应用程序**区域,点击**通话**。
- 3. 点击语音信箱设置 > 语音信箱号码。
- 4. 输入语音信箱号码, 点击确定。

如要听取语音邮箱信息,请在拨号盘界面,长按数字键1。

◆ 联系人

抛弃厚重的名片夹,也不再需要随身携带纸笔,您可以用手机记录所有亲朋 好友的信息,对联系人进行分类管理,快速收藏重要的联系人。

## 创建联系人

- 1. 在主屏幕,点击 📕,然后切换到**联系人**页签。
- 2. 点击 よ。
- 3. 输入联系人姓名、手机号码等信息。点击**添加其他字段**,可输入其他信息。
- 4. 点击**完成**,保存联系人。

## 查找联系人

- 1. 在主屏幕, 点击 📕, 然后切换到**联系人**页签。
- 2. 点击搜索栏。
- 3. 输入要查找的联系人姓名,或输入姓名拼音的首字母,在搜索栏下面将显示搜索结果。

以搜索联系人**华仔**为例,您可以在搜索栏内输入**华仔**或 hz,搜索栏下面将 显示**华仔**。

## 复制联系人

- 1. 在主屏幕, 点击 📕, 然后切换到**联系人**页签。
- 2. 点击 == > 管理联系人 > 复制联系人。
- 3. 在弹出的选项菜单中,选择复制来源。
- 4. 选择要复制的联系人,或点击选择所有以选择所有联系人。
- 5. 点击复制, 然后选择您要复制到的帐户。

# 导入或导出联系人

您的手机支持 .vcf 格式的联系人文件。.vcf 格式是一种常用的联系人信息存储格式,可以用来保存姓名、电话号码、地址等信息。

#### 从存储设备导入联系人

您可以将存储设备中的 .vcf 文件导入到您的手机中。

- 1. 在主屏幕, 点击 📕, 然后切换到**联系人**页签。
- 2. 点击 💳 > 管理联系人 > 从存储设备导入。
- 3. 选择一个或多个 .vcf 文件。
- 4. 点击确定导入联系人。

从蓝牙设备导入联系人

您可以将存储在蓝牙设备上的.vcf 文件导入到您的手机中。

在导入联系人之前,请先开启您手机的蓝牙功能。

- 1. 在主屏幕,点击 📕 ,然后切换到**联系人**页签。
- 2. 点击 🔜 > 管理联系人 > 通过蓝牙导入。

您的手机会扫描蓝牙设备。

3. 点击需要连接的蓝牙设备, 您的手机与蓝牙设备开始配对。配对连接成功 后,存储在蓝牙设备中的.vcf 文件会自动导入到您的手机。

#### 导出联系人

为防止因系统升级、误操作或其他原因导致联系人信息丢失,您可以将联系 人信息导出到存储设备中。

1. 在主屏幕, 点击 📕, 然后切换到**联系人**页签。

#### 2. 点击 🔜 > 管理联系人 > 导出到存储设备。

在弹出的对话框中会显示导出的 .vcf 文件的名称和存放位置。

3. 点击**确定**。

您可以打开**文件管理**应用,在手机内部存储空间的根目录下,查看导出的.vcf 文件。

# 收藏联系人

- 1. 在主屏幕,点击 📕 ,然后切换到**收藏**页签。
- 2. 点击 📩 。
- 3. 选择要收藏的联系人,或点击选择所有以选择所有联系人。

4. 点击**添加**。

# 删除联系人

- 1. 在主屏幕,点击 📕 ,然后切换到**联系人**页签。
- 2. 点击 **三 > 删除联系人**。
- 3. 选择要删除的联系人,或点击选择所有以选择所有联系人。
- 4. 点击**删除**。
- 5. 点击确定。

# 合并或拆分联系人

通过各种方式导入联系人后,手机中可能会存在重复的联系人。为便于管理 联系人,建议您将相同的联系人合并为一个联系人。

🛓 存储在 UIM 卡中的联系人不能进行合并或拆分。

合并联系人

- 1. 在主屏幕, 点击 📕, 然后切换到**联系人**页签。
- 2. 选择一个要合并的联系人。
- 3. 点击管理已合并联系人 > 添加联系人。
- 4. 选择要合并的联系人。

您的手机会将选中的联系人合并成一个联系人。

#### 拆分联系人

如果不小心将多条不相关的联系人合并成一条联系人,别担心,您仍然可以将合并后的联系人拆分开。

1. 在主屏幕,点击 📕 ,然后切换到**联系人**页签。

2. 选择一个要拆分的联系人。

3. 点击管理已合并联系人,进入已合并的联系人界面。

4. 点击联系人右侧的 🗙 进行拆分。

# 分享联系人

您可以通过多种方式分享.vcf格式的联系人文件。

- 1. 在主屏幕,点击 📕 ,然后切换到**联系人**页签。
- 2. 点击 **三 > 分享联系人**。
- 3. 选择要分享的联系人,或点击选择所有以选择所有联系人。
- 4. 点击**分享**, 在弹出的选项菜单中选择一种分享方式, 发送联系人名片。

## 联系人群组

您可以将联系人分配到群组,轻松向群组发送信息或电子邮件。

#### 创建联系人群组

- 1. 在主屏幕,点击 📕 ,然后切换到**群组**页签。
- 2. 点击 ዲ。
- 3. 输入群组名称。
- 4. 点击添加成员。
- 5. 选择一个或多个联系人。
- 6. 点击**添加成员**。
- 7. 点击**完成**。

#### 编辑联系人群组

- 1. 在主屏幕, 点击 📕, 然后切换到**群组**页签。
- 2. 长按要更新的群组。
- 3. 在弹出的选项菜单中, 点击修改。
- 4. 输入群组的新名称,添加或删除成员。

#### 5. 点击**完成**。

#### 给群组发信息或电子邮件

- 1. 在主屏幕, 点击 📕, 然后切换到**群组**页签。
- 2. 长按要发送信息或邮件的群组。
- 3. 在弹出的选项菜单中,点击发送消息或发送邮件。
- 📄 您也可以打开群组,点击 🎫 发送信息或点击 🖭 发送邮件。

#### 删除群组

- 1. 在主屏幕, 点击 📕, 然后切换到**群组**页签。
- 2. 长按要删除的群组。
- 3. 在弹出的选项菜单中, 点击删除。
- 群组中的联系人不会被删除,您仍可以从联系人列表查看相应的联系人。

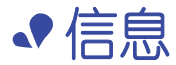

# 发送短信

1. 在主屏幕,点击 🔤 。

2. 在信息列表界面,点击 🛋。

3. 点击收件人文本框,输入联系人的姓名或手机号码。

📑 点击 💂,可以选择多个联系人,群发短信。

4. 点击文本框,输入短信内容。

5. 点击▶℃或▶G。

## 发送彩信

在使用彩信业务前,请打开数据业务。

- 1. 在主屏幕,点击 🧕 。
- 2. 在信息列表界面,点击 🛋。
- 3. 点击 💳 > 添加主题,在主题文本框,输入彩信主题。
- 4. 点击收件人文本框,输入联系人的姓名或手机号码。
- 📄 点击 👤,可以选择多个联系人,群发彩信。
- 5. 点击文本框, 输入彩信文本内容。
- 6. 点击 📎,选择附件类型,然后选择要附加的项目。

选择附件类型为幻灯片,可以在彩信中同时添加多个文件。

7. 点击┝<sup>™</sup>C或┝<sup>™</sup>G。

您的手机最大支持的彩信容量为 300KB,超过 300KB 的文件将无法通过彩信发送。

## 回复信息

- 1. 在主屏幕,点击 🧾 。
- 2. 在信息列表界面,点击一个联系人或电话号码,可以查看该联系人的信息 往来。
- 3. 点击文本框, 输入信息内容。

4. 点击▶C或▶G。

## 搜索信息

- 1. 在主屏幕,点击 🔤 。
- 2. 在信息列表界面,点击 🥄 。
- 输入要搜索的信息或联系人的关键字。
  手机将自动搜索并显示匹配关键字的信息内容。

## 管理信息

### 复制信息

- 1. 在主屏幕,点击 🔤 。
- 2. 在信息列表界面,点击一个联系人或电话号码,可以查看该联系人的信息 往来。
- 3. 长按要复制的信息。
- 4. 在弹出的选项菜单中,点击复制文字。
- 5. 长按要粘贴文字的文本框, 直至出现光标, 点击**粘贴**。

#### 转发信息

- 1. 在主屏幕,点击 🔤 。
- 2. 在信息列表界面,点击一个联系人或电话号码,可以查看该联系人的信息 往来。
- 3. 长按要转发的信息。
- 4. 在弹出的选项菜单中,点击转发。

5. 点击收件人文本框,输入联系人的姓名或手机号码。

🛓 点击 👤,可以选择多个联系人,群发信息。

#### 6. 点击▶C或▶G。

锁定信息

您可以锁定信息,在删除会话时,锁定的信息不会被删除。

- 1. 在主屏幕,点击 🔛 。
- 2. 在信息列表界面,点击一个联系人或电话号码,可以查看该联系人的信息 往来。
- 3. 长按要锁定的信息。
- 4. 在弹出的选项菜单中,点击锁定信息。

#### 删除信息

- 1. 在主屏幕,点击 🔤 。
- 2. 在信息列表界面,点击一个联系人或电话号码,可以查看该联系人的信息 往来。
- 3. 点击 **三 > 删除信息**。
- 4. 选择一条或多条要删除的信息。
- 5. 点击 📋 。
- 6. 点击**删除**。

删除会话

- 1. 在主屏幕,点击 🧕 。
- 2. 在信息列表界面,长按要删除的会话,直至出现 🔳 。
- 3. 点击 🗎 。
- 4. 点击删除。

# 更改信息设置

- 1. 在主屏幕,点击 🔤 。
- 2. 在信息列表界面,点击 🚍 。
- 3. 点击**设置**。
- 4. 您可以修改信息通知铃声、管理 SIM 卡中的信息以及进行其他操作。

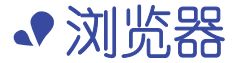

掌握实时资讯,关注焦点信息,打开手机浏览器,世界尽在眼前。

## 浏览网页

- 1. 在主屏幕,点击 💽 。
- 在浏览器顶部地址栏输入网址。
  手机会自动检索并列出相近的网址。
- 3. 点击要访问的网址,打开相应网页。

## 管理书签

您可以将常用的网址设置为书签,方便快速访问。

#### 添加书签

- 1. 通过浏览器,进入您想要添加为书签的网页。
- 2. 点击 **三** , 点击保存到书签。
- 3. 输入书签名, 点击确定。

### 打开书签

1. 在浏览器窗口, 点击 💳 > **书签**。

在**书签**屏幕,点击**历史记录**页签可以浏览您访问过的网页,或点击**保存**的网页页签浏览已保存的网页。

2. 点击您想要访问网站的书签即可打开它。

## 设置主页

您可以将最常访问的网页设置为主页,这样每次打开浏览器,就会显示该网页,方便浏览。

- 1. 在主屏幕,点击 💽 。
- 2. 点击 🔜 > 设置 > 常规 > 设置主页。

3. 在弹出的选项菜单中,点击要设为主页的网页。

## 清除浏览记录

您可以定期地清除浏览记录,以更好地保护个人信息,防止信息泄露。

1. 在主屏幕,点击 💽 。

2. 点击 > 设置 > 隐私和安全 > 清除历史记录。

3. 点击**确定**。

## 更改浏览器设置

- 1. 在主屏幕,点击 🎆 。
- 2. 点击 <del>- ) 设置</del>。
- 3. 您可以自定义浏览器,使其符合您的浏览风格。

# ◆电子邮件

您可以通过手机收发邮件,实时快速地与朋友或客户保持联系。

## 添加 POP3/IMAP 邮件帐户

在配置过程中可能需要您设置一些相关的参数,如有疑问,请咨询您的邮箱 服务商。

1. 在主屏幕,点击 📷 。

- 2. 选择您常用的邮件服务器。
- 3. 输入电子邮件地址和密码,点击下一步。

4. 根据屏幕提示,进行相关配置。

帐户添加完成后,系统默认进入收件箱界面。

添加完一个邮件帐户后,点击 => 设置 > 添加帐户可继续添加其它帐户。

## 添加 Exchange 帐户

Exchange 是由微软开发的,用于企业内部的邮件交换系统。某些邮箱服务 商也会向家庭和个人帐户提供 Exchange 帐户。

在配置过程中可能需要您设置一些相关的参数,如有疑问,请咨询您的邮箱 服务商。

1. 在主屏幕,点击 🔜 。

2. 点击 Exchange。

3. 输入电子邮件地址、域名、用户名和密码,点击下一步。

4. 根据屏幕提示,进行相关配置。

帐户添加完成后,系统默认进入收件箱界面。

# 切换邮件帐户

- 1. 在主屏幕,点击 📷 。
- 2. 点击顶部的邮件地址栏, 打开邮件帐户列表。
- 3. 点击要使用的邮件帐户。

# 发送邮件

- 1. 在主屏幕,点击 📷 。
- 2. 切换到您要使用的邮件帐户。
- 3. 在**收件箱**界面,点击 🌄。
- 4. 依次输入收件人、主题和邮件内容, 您还可以添加附件。
- 5. 编辑完成后,点击 >。

# 查看邮件

- 1. 在主屏幕,点击 🔜 。
- 2. 切换到您要使用的邮件帐户。
- 3. 在**收件箱**界面,点击要阅读的邮件。
- 4. 在邮件阅读界面, 您可以进行如下操作:
  - •点击 ◆,回复邮件给发件人。
  - •点击 "▶,转发邮件给其他人。
  - •点击 📋 ,删除邮件。
  - •点击 ₩, 设置邮件为未读状态。
  - •点击 个,查看上一封邮件。
  - •点击 🏏,查看下一封邮件。
- 由于网络原因,收件箱可能会有一定的延时。点击右下方的 C,可刷新邮件列表。

# 删除邮件帐户

删除邮件帐户后,您的手机将会停止收发该邮箱的邮件。

- 1. 在主屏幕,点击 📷 。
- 2. 在**收件箱**界面,点击 <del>三</del>。
- 3. 点击**设置**。
- 4. 选择要删除的邮件帐户。
- 5. 在删除帐户区域,点击删除帐户。
- 6. 点击**确定**。

# 更改邮件帐户设置

- 1. 在主屏幕,点击 🗾 。
- 2. 在**收件箱**界面,点击 🗮 。
- 3. 点击**设置 > 常规设置**。
- 4. 您可以设置邮件文字大小、选择自动跳转的屏幕以及执行其他操作。

◆ 多媒体

# 相机

您的手机支持风景、人像、动态等多种拍照场景,您可以随意地拍摄连拍、 全景模式下的照片,即时捕捉每个动人时刻。

#### 拍照界面

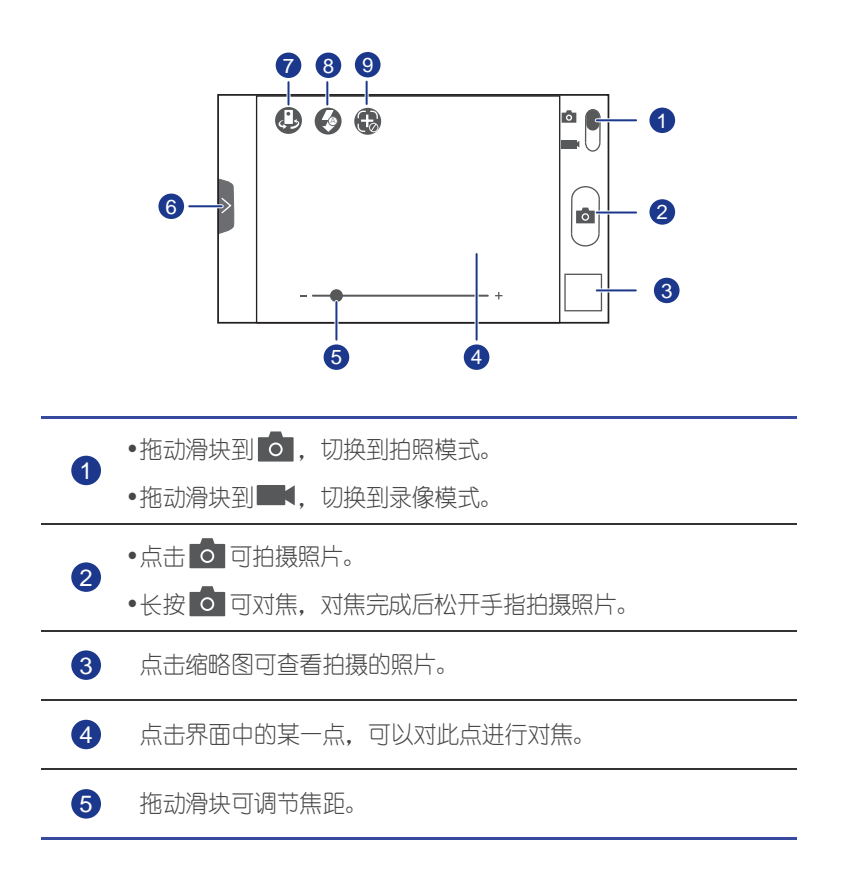

向右滑动 > 可打开设置菜单, 您可以进行如下操作:

- •点击 🔲 可选择一种拍照模式。
- 6 •点击 🛪 可选择一种滤镜。
  - •点击 🔜 可设置白平衡。
  - •点击 😳 可设置拍照场景、 ISO 等拍照参数。

⑦ 点击 ♀ 可切换前后摄像头。

8 点击 🚱 可设置闪光灯模式。

点击 ③ 可设置目标追踪功能。开启目标追踪功能后,点击拍照
 界面上要对焦的物体,相机会对其进行跟踪对焦。

#### 拍摄照片

- 1. 在主屏幕,点击 💹 。
- 2. 将镜头对准要拍摄的对象。
- 3. 长按 🖸 , 当取景框变色, 表示对焦完成。

#### 4.释放 💿。

#### 录制视频

- 1. 在主屏幕,点击 💹 。
- 2. 将镜头对准要录制的对象。
- 3. 点击 💽 , 开始录像。
- 4. 点击 💽 , 停止录像。

#### 拍摄全景照片

您是否还在发愁相机视角不够大,无法将全部景物捕捉到一张照片中?全景 模式让您随时可以将美景揽入囊中。

- 1. 在主屏幕,点击 💹 。
- 2. 滑动 > 打开设置菜单, 然后点击 🔲 > 全景。

- 3. 将镜头对准要拍摄的对象。
- 4. 点击 0。
- 按照屏幕出现的方向箭头提示,缓慢平稳地移动手机,相机会拍下多组镜 头。
- 当屏幕上的取景框变成红色时,说明该景色未被相机记录。这可能是因为手机移动过快,也可能是因为取景范围超出了全景视角范围。
- 6. 当全景照片拍摄完毕,相机会自动停止拍摄。您也可以点击 ☺ 停止拍摄。

相机会自动将拍摄的多组镜头合成全景照片。

### 图库

您可以通过图库随时查看图片和视频文件,畅享美好时光。

#### 查看图片和视频

- 1. 在主屏幕,点击 🔙 。
- 2. 选择要查看的图库文件夹。
- 3. 点击图片或视频, 即可全屏查看。
- 📄 在查看图片时,您可以合拢或分开两指对图片进行缩放。

#### 播放幻灯片

- 1. 在主屏幕,点击 🔜 。
- 2. 选择要播放的图库文件夹。
- 3. 点击 ▶, 播放当前文件夹中的图片。
- 4. 点击屏幕停止播放幻灯片。

#### 添加图片特效

您可以通过图片特效功能对图片进行去红眼、反冲、补光、裁剪等多种处理,从而打造超凡的图片意境。

- 1. 在主屏幕,点击 📑 。
- 2. 选择要编辑的图片。

- 3. 点击 💳 > 编辑, 您可以进行如下操作:
  - •点击 进行补光、阴影等效果的处理。
  - •点击FX进行冲印、色调分离等效果的处理。
  - 点击 🐼 进行反色、着色等效果的处理。
  - 点击 🛄 进行旋转、修剪等效果的处理。

#### 4. 点击保存。

处理后的图片默认存储在 DCIM\Camera 文件夹中。

#### 旋转图片

- 1. 在主屏幕,点击 🔜 。
- 2. 选择要旋转的图片。
- 3. 点击 🔜 > 向左旋转或向右旋转。
- 您也可以开启自动旋转屏幕功能,旋转手机时图片会根据屏幕方向自动 调整显示方向。

#### 修剪图片

- 1. 在主屏幕,点击 🗾 。
- 2. 选择要修剪的图片。
- 3. 点击 💳 > 修剪, 您可以进行如下操作:
  - •点击裁剪框内部然后拖动,移动裁剪框。
  - 点击裁剪框边框然后拖动,调整裁剪框大小。
- 4. 点击**裁剪**。

裁剪后的图片默认存储在 DCIM\Camera 文件夹中。

#### 删除图片

- 1. 在主屏幕,点击 🔜 。
- 2. 选择要删除的图片。
- 3. 点击 📋 。
- 4. 点击**确认**。

### 分享图片和视频

想要和亲朋好友一起分享精彩的瞬间或片段?您可以通过电子邮件、蓝牙等 多种方式分享图片和视频文件。

1. 在主屏幕,点击 📑 。

2. 选择要分享的图片。

3. 点击 < 。

4. 选择一种分享方式,按照界面提示分享您的文件。

#### 将图片设置为壁纸

- 1. 在主屏幕,点击 🗾 。
- 2. 选择要设置为壁纸的图片。
- 3. 点击 💳 > 将照片设置为 > 壁纸。
- 4. 拖动修剪框边框以调整壁纸大小。

5. 点击**裁剪**。

# 音乐

您的手机内置了音乐播放器,您可以随时随地播放喜爱的歌曲。

#### 添加音乐文件

在播放音乐之前,请先将音乐文件复制到手机上。您可以使用以下几种方式 向手机添加音乐文件:

- 通过 USB 从电脑拷贝。
- 通过互联网下载。
- •通过蓝牙接收。
- 通过 WLAN 接收。

### 播放音乐

- 1. 在主屏幕,点击 🌆 。
- 2. 选择一个类别。
- 3. 选择要播放的音乐。

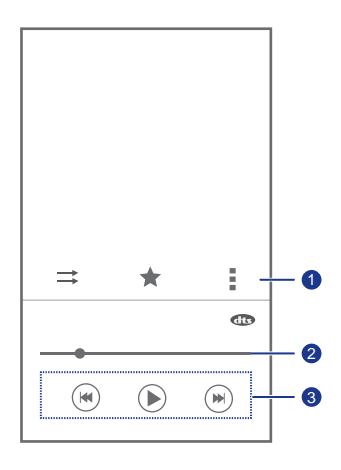

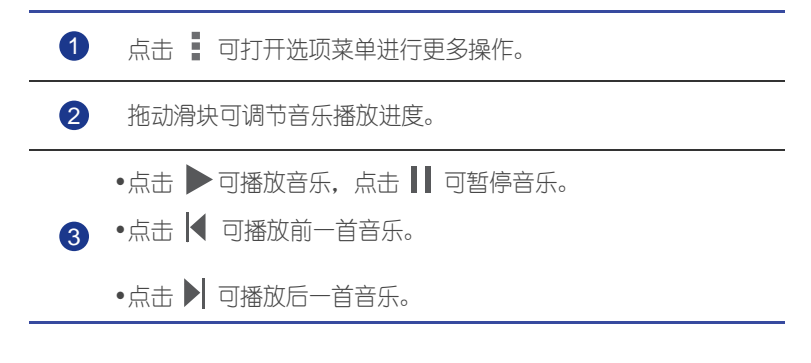

■ 音乐播放中,点击 可退出播放界面,这时音乐将在后台进行播放。 若要返回音乐播放界面,请打开通知面板,选择正在播放的音乐。

#### DTS Envelo<sup>™</sup>

通过 DTS Envelo 技术,您可以享受身临其境般的环绕声影音体验。

1. 在主屏幕, 点击 🔘 , 然后切换至全部页签。

2. 点击声音 > DTS 模式,打开或关闭 DTS 功能。

#### 创建播放列表

您可以创建播放列表并添加喜爱的音乐文件,自在享受属于您的音乐聆听体 验。

- 1. 在主屏幕,点击 🂽 。
- 2. 点击播放列表 > 新建播放列表。
- 3. 点击文本框, 输入播放列表名称。
- 4. 点击保存。

创建播放列表后,您可以将喜欢的音乐添加到播放列表。

- 5. 在弹出的对话框中,点击确定。
- 6. 勾选要添加的音乐文件。
- 7. 点击**添加**。

#### 播放播放列表的歌曲

- 1. 在主屏幕,点击 💽 。
- 2. 点击播放列表。
- 3. 长按要播放的列表。
- 4. 在弹出的选项菜单中,点击播放。

#### 删除播放列表

- 1. 在主屏幕,点击 💽 。
- 2. 点击播放列表。
- 3. 长按要删除的播放列表。
- 4. 在弹出的选项菜单中, 点击删除。

#### 分享音乐

想要将您喜欢的音乐分享给家人和朋友?您可以通过电子邮件、蓝牙等多种 方式分享文件。

- 1. 在主屏幕,点击 🂽 。
- 2. 选择一个类别。

- 3. 长按要分享的歌曲。
- 4. 在弹出的选项菜单中, 点击分享。
- 5. 选择一种分享方式,按照界面提示分享您的文件。

将音乐设置为手机铃声

想要对手机铃声进行个性化的设置?不妨挑选自己喜欢的音乐,并将其设置 为手机铃声。

- 1. 在主屏幕,点击 🦲 。
- 2. 选择一个类别。
- 3. 长按要设为铃声的歌曲。
- 4. 在弹出的选项菜单中,点击**设为铃声**。

# ◆ 互联网连接

# 移动网络

当您插入 SIM 卡, 第一次开机时, 手机会自动注册您的网络运营商的数据 业务。

#### 检查网络连接

- 1. 在主屏幕, 点击 🔘 , 然后切换到全部页签。
- 2. 在无线和网络区域,点击移动网络。
- 3. 点击接入点名称 (APN) 或网络运营商,可以检查网络连接配置。
- 您的手机会自动从 SIM 卡中读取接入点配置信息。请勿擅自修改接入 点参数,否则您可能无法访问网络。

#### 开启数据业务

- 1. 在主屏幕,从状态栏处向下滑动,打开通知面板。
- 2. 点击 1, 开启数据业务。
- 当您不使用网络服务时,请及时关闭数据业务,以延长待机时间和节省 数据流量。

## WLAN

您可以开启家中的无线路由器获取 WLAN (Wireless Local Area Network, 无线局域网) 信号。图书馆、商场、餐馆等公共场所可能会提供免费的 WLAN 信号。网络运营商也可能提供收费的 WLAN 信号,使用之前请先咨 询业务详情以及资费信息。

#### 开启并连接 WLAN

- 1. 在主屏幕, 点击 🔯 , 然后切换到全部页签。
- 2. 在无线和网络区域,点击 WLAN 开关,开启 WLAN 连接。

3. 在无线和网络区域,点击 WLAN。

手机将搜索并列出可用的 WLAN。

4. 选择您要连接的 WLAN, 然后点击连接。

如果您选择了一个加密的网络,则需要输入访问密码后才能连接。

■ 如果同时开启 WLAN 连接和移动网络数据连接,优先连接 WLAN。 WALN 连接中断后,移动网络将继续提供数据业务。

#### 通过 WPS 连接 WLAN

您可以使用 WPS (WLAN Protected Setup,快速安全设置)功能来简化手 机连接 WLAN 的操作。按下 WPS 按钮或者输入 PIN 码,即可自动建立安全 连接,而无需在 WLAN 热点 (如:无线路由器)的管理软件上进行繁琐的 设置。

📑 若要使用 WPS 功能,请确保 WLAN 热点也支持 WPS 功能。

#### WPS 按钮连接

1. 在主屏幕, 点击 🥘 , 然后切换到全部页签。

2. 在无线和网络区域,点击 WLAN 开关,开启 WLAN 连接。

3. 在 WLAN 列表界面, 点击 💔 。

4. 在 WLAN 热点设备上,按下 WPS 按钮。

#### WPS PIN 码连接

- 1. 在主屏幕, 点击 🔘 , 然后切换到全部页签。
- 2. 在无线和网络区域,点击 WLAN 开关,开启 WLAN 连接。
- 3. 在 WLAN 列表界面,点击 ☴。
- 4. 点击 WPS PIN 输入。

手机将自动生成一个 PIN 码。

5. 在 WLAN 热点设备上,输入已生成的 PIN 码。

## **WLAN** 直连

使用 WLAN 直连功能,您可以方便地将两台设备连接起来,轻松实现数据 传输和共享。

#### 连接两台设备

- 1. 在主屏幕, 点击 🔘 , 然后切换到全部页签。
- 2. 在无线和网络区域,点击 WLAN 开关,开启 WLAN 连接。
- 3. 在 WLAN 列表界面, 点击 ☴。
- 4. 点击 WLAN 直连。

手机将搜索并列出可连接的设备。

5. 选择要连接的设备。

#### 通过 WLAN 发送文件

- 1. 长按您要发送的文件。
- 2. 在弹出的选项菜单中,点击共享。
- 3. 点击 WLAN。
- 4. 点击扫描设备。

手机将搜索并列出可连接的设备。

5. 选择接收文件的设备。

📄 通过 WLAN 发送文件的选项和操作,可能因为数据类型差异而不同。

#### 通过 WLAN 接收文件

收到文件时,手机会弹出**文件传输**对话框。点击**接收,**即可接收文件。 接收的文件默认存储在**图库**的 WLAN 文件夹内。

## 共享移动网络

出门在外,想要多台设备同时接入网络?您只需将手机设置为移动热点,就 可以共享移动网络给其他设备。

#### 通过 USB 共享移动网络

您可以使用 USB 功能把手机的移动网络共享给电脑。

如果您的电脑安装了 Windows XP 及以上的操作系统,或者是安装了 Linux 较新的发行版 (比如 Ubuntu 10.4),则您无需对电脑进行配置就可以使用 USB 共享移动网络功能。如果您的电脑安装的是 Windows 更早的版本或其 它操作系统,计算机系统将自动识别并安装驱动。因为操作系统差异,在使 用此功能前,您可能需要在电脑中安装手机驱动程序或建立相应的网络连 接。

- 1. 使用 USB 数据线将手机连接到电脑上。
- 2. 在主屏幕, 点击 🙆 , 然后切换到全部页签。
- 3. 在无线和网络区域,点击更多...。
- 4. 点击移动热点。
- 5. 勾选 USB 共享网络复选框,共享您的数据连接。
- 通过 USB 共享移动网络时,您将不能同时将手机作为 USB 存储设备使用。

通过蓝牙共享移动网络

您可以使用蓝牙功能将手机的移动网络共享给其他设备。

- 1. 在主屏幕, 点击 🔘 , 然后切换到全部页签。
- 2. 在无线和网络区域,点击更多...。
- 3. 点击移动热点。
- 4. 勾选**蓝牙共享网络**复选框。
- 5. 在其他蓝牙设备上查找并连接您的手机。

#### 通过便携式 WLAN 热点共享移动网络

您可以将手机设置为 WLAN 热点,将手机的移动网络共享给其他设备。

- 1. 在主屏幕, 点击 🥘 , 然后切换到全部页签。
- 2. 在**无线和网络**区域,点击**更多 …**。
- 3. 点击移动热点 > 便携式 WLAN 热点设置 > 配置 WLAN 热点。
- 4. 设置 WLAN 热点名称。

5. 设置安全性。

📄 为了保护您的网络安全,建议将安全性设置为 WPA2 PSK。

6. 设置 WLAN 热点访问密码。

当其他设备连接您的手机时,需要输入此密码。

7. 勾选便携式 WLAN 热点复选框。

8. 在其他设备上搜索并连接您的 WLAN。

## 流量控制

流量控制功能可以帮助您查询和监控数据流量使用情况。

您可以设置流量使用周期以及周期内数据流量限额,当数据流量达到限额时,手机会提醒您,帮助您节省费用。您还可以查询某一时间段以及某个软件的流量使用情况。

1. 在主屏幕, 点击 🥘 , 然后切换到全部页签。

2. 在无线和网络区域,点击更多...。

3. 点击**流量使用情况**。

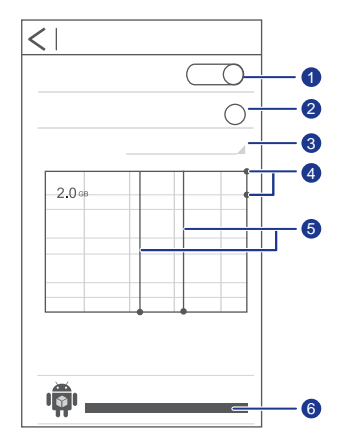

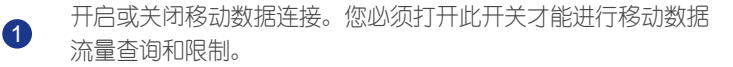

开启或

4

5

开启或关闭移动数据流量限制。

数据流量使用周期。

③ 您可以点击流量使用周期下拉列表,点击更改周期...,设置流量使用周期。

数据流量控制线,红色是限制线,黄色是警告线。

您可以上下拖动控制线来设置数据流量限制值和警告值;或点击 控制线进入设置界面,输入数值。

当数据流量达到警告值时,手机会提醒您;当数据流量达到限制 值时,数据业务会自动停用。

时间轴。

您可以左右滑动两个时间轴设置一个时间段,查看此时间段内的 数据流量情况。

6 查看各应用的数据流量情况。

在流量使用情况界面,点击 <del>—</del> 打开选项菜单,您可以进行如下操作:

- 开启或关闭数据漫游。
- 开启或关闭后台移动数据限制功能。
- 开启或关闭自动同步数据功能。
- 勾选显示 WLAN 使用情况复选框,流量使用情况界面会出现 WLAN 页 签。点击该页签可以查看 WLAN 数据流量情况。
- 点击移动热点,勾选属于移动热点的 WLAN 网络。这样可以限制应用在 后台使用这些网络。如果某个应用在使用这些网络下载较大文件,手机 还会给您发出提醒或警告。

# ◆ 数据共享

# 蓝牙

您的手机支持通过蓝牙进行无线连接。您可以在手机与其它兼容设备之间建 立无线连接,进行数据传输。手机支持的蓝牙传输距离最多不能超过 10 米。

#### 开启蓝牙

- 1. 在主屏幕, 点击 🔘 , 然后切换到全部页签。
- 2. 在无线和网络区域,点击**蓝牙**开关,开启蓝牙。

开启蓝牙后,在**蓝牙**界面,屏幕上方显示了您手机的设备名称,点击该名称 可以设置您的手机是否对其它蓝牙设备可见。

若需要修改您手机的设备名称,请点击 > 重命名手机进行修改。修改后点击重命名,保存修改。

#### 查找并与其他设备配对

在您与其他蓝牙设备进行数据传输前,请先开启蓝牙功能并和该设备进行配 对。

- 1. 在主屏幕, 点击 🔘 , 然后切换到全部页签。
- 2. 在无线和网络区域,点击蓝牙,您的手机会自动搜索附近的蓝牙设备。
- 3. 在搜索到的蓝牙设备列表中,点击要配对的设备,根据屏幕提示进行配 对。

若要断开配对,在**已配对的设备**区域,点击 😳 > **取消配对**,即可断开与该 设备的连接。

不同型号的蓝牙设备可能不兼容。当两个蓝牙设备无法建立连接时,请 尝试连接其他的蓝牙设备。

#### 通过蓝牙传送文件

您可以通过蓝牙将图片、音乐、影片等文件分享给家人和朋友,无需占用互 联网资源,方便快捷。

- 1. 在主屏幕,点击 🔤 。
- 2. 长按您要发送的文件。
- 3. 在弹出的选项菜单中,点击共享 > 蓝牙。
- 4. 在搜索出的蓝牙设备界面,选择要接收文件的设备。

#### 通过蓝牙接收文件

1. 您的手机收到文件传输请求通知后,请打开通知面板。

2. 点击**蓝牙共享:传入文件**通知标题,进入接收文件界面。

3. 点击接受,开始接收文件。

文件传输完成后,手机会显示通知。打开通知面板,可以查看相关通知。接收的文件默认存储在 bluetooth 文件夹内。

## DLNA

DLNA (Digital Living Network Alliance,数字生活联盟)解决了包括个人电脑、消费电器、移动设备在内的无线和有线网络的互联互通。通过 DLNA 技术,您可以轻松的实现同一无线局域网中各种设备之间的数字媒体共享,例如:

- 将多媒体文件共享给您的朋友。
- 访问其他设备上的多媒体文件。
- 将您浏览的媒体文件推送到其他设备上进行播放,并且可以控制播放情况。
- 使用 DLNA 前,请确保您的手机和其他支持 DLNA 的设备都启用了 DLNA,并且连接到了同一个 WLAN 网络。

在主屏幕,点击**实用工具 > 🛃**,进入 DLNA 界面。您可以分享照片、电影 及音乐给其他 DLNA 用户,也可以浏览或下载其他 DLNA 用户共享的多媒 体文件。

# 将手机连接到电脑

通过 USB 数据线将您的手机连接到电脑时,请根据屏幕提示选择 USB 连接 类型。

| 媒体设备<br>(MTP) | 选择此连接类型后,您可以在手机和计算机之间传输<br>媒体文件,如照片、音乐、视频等。                                                                 |
|---------------|----------------------------------------------------------------------------------------------------|
| 相机 (PTP)      | 选择此连接类型后,您可以将手机中的照片和图片轻<br>松地导出到电脑中。                                                                        |
| HiSuite       | 选择此连接类型后,通过 HiSuite 应用程序,您可以<br>备份和恢复您的手机数据,管理手机上的应用程序和<br>文件;并在计算机和您的手机之间同步媒体和数据,<br>如联系人、信息、照片、音乐、视频、日历等。 |
| 调制解调器         | 您的电脑可以通过手机拨号的方式连接到网络。                                                                                       |

# ◆ 文件管理

文件管理应用可以帮助您管理存储在手机和 microSD 卡上的文件和应用程序,您可以查看、创建、编辑、删除或移动文件,也可以将文件存档、压缩或解压缩。

## 新建文件夹

通过新建文件夹,您可以将存储在手机和 microSD 卡上的文件和应用程序进行分类,然后存放到不同的文件夹里。

- 1. 在主屏幕,点击 🔤 。
- 2. 点击内部存储或 SD 卡。
- 3. 点击 **三 > 新建文件夹**。
- 4. 在弹出的对话框内, 输入新建文件夹的名称。

5. 点击保存。

## 搜索文件

当手机或 microSD 卡上存储了很多文件,导致您不能快速找到所需文件时,您可以使用搜索功能来快速查找出需要的文件。

- 1. 在主屏幕,点击 📰 。
- 2. 点击内部存储或 SD 卡。
- 3. 点击 💳 > 搜索。
- 4. 输入要搜索的文件名,可输入全名或部分名称。
- 5. 点击输入键盘右下角的 🥄 。

# 复制或剪切文件

- 1. 在主屏幕,点击 🔤 。
- 2. 长按要复制或剪切的文件。
- 3. 在弹出的选项菜单中,选择复制或剪切。
- 4. 选择目标存储位置。
- 5. 点击粘贴,将所选文件粘贴到您指定的位置。

## 压缩或解压缩文件

您的手机支持文件压缩和解压缩的功能。您可以将文件压缩为 .zip 格式以节 省空间,也可以解压缩 .zip 和 .rar 格式的文件。

- 1. 在主屏幕,点击 🔤 。
- 2. 长按要压缩的文件或文件夹。
- 3. 在弹出的选项菜单中, 点击压缩。
- 4. 输入压缩文件路径和压缩文件名。
- 5. 点击**确定**。

若要解压缩一个文件,长按该文件并在弹出的选项菜单中选择解压。

## 重命名文件

- 1. 在主屏幕,点击 🔤 。
- 2. 长按要重命名的文件。
- 3. 在弹出的选项菜单中,选择重命名。
- 4. 在弹出的对话框内, 输入文件的新名称。
- 5. 点击**确定**。

# 删除文件

- 1. 在主屏幕,点击 🔤 。
- 2. 长按要删除的文件。
- 3. 在弹出的选项菜单中,选择删除。
- 4. 点击**确定**。

# 设置文件的桌面快捷方式

- 1. 在主屏幕,点击 🔤 。
- 2. 长按要设置桌面快捷方式的文件或文件夹。
- 3. 在弹出的选项菜单中,选择桌面快捷方式。

# 查看内存状态

若要移动大量文件到您的手机或 microSD 卡,您可以先查看手机或 microSD 卡的剩余存储空间,保证有充足的存储空间供您使用。

- 1. 在主屏幕,点击 🔤 。
- 2. 点击 🔜 > 容量。
- 3. 在**存储设置**界面,分别查看您的手机或 microSD 卡的总存储空间和剩余存储空间。

# ◆ 应用程序管理

# 获取应用程序

互联网上有丰富的应用程序,您可以直接从网上商店 (如应用市场)下载, 也可以通过 USB 从电脑拷贝。

# 安装应用程序

- 某些第三方应用程序可能会与系统不兼容,建议您从应用市场下载应用 程序。
- 1. 在主屏幕,点击**手机管理 > 🔝** 。
- 2. 选择要安装的应用程序。
- 3. 点击 🔜 > 安装。
- 4. 点击**完成**。
- 在安装过程中,界面可能会弹出禁止安装的提示,请仔细阅读提示。如您确认需要安装,请点击 ②,然后点击全部 > 安全,勾选未知来源复选框,允许系统安装不是从电子市场获取的应用程序。点击 > 返回正在安装的应用程序界面并进行安装。

## 查看应用程序

您可以查看安装在手机上的所有应用程序以及详细信息。

- 1. 在主屏幕,点击 🥘 ,然后切换到**全部**页签。
- 2. 在**应用程序**区域,点击管理应用程序。
- 3. 滑动手指切换到全部类别。
- 4. 选择要查看的应用程序。
# 卸载应用程序

您可以卸载不再使用的应用程序,以释放存储空间。

- 1. 在主屏幕, 点击 🔘 , 然后切换到全部页签。
- 2. 在**应用程序**区域,点击管理应用程序。
- 3. 滑动手指切换到全部类别。
- 4. 选择要卸载的应用程序。
- 5. 点击**卸载 > 确定**。
- 📄 部分出厂时预置的应用程序无法卸载。

## 清除应用程序缓存

您可以清除缓存,以腾出更多的内存空间。

- 1. 在主屏幕, 点击 🥘 , 然后切换到全部页签。
- 2. 在**应用程序**区域,点击管理应用程序。
- 3. 滑动手指切换到全部类别。
- 4. 点击清除缓存。

# • 应用市场

应用市场是华为提供的电子市场。您可以在此下载应用、游戏等内容,还可 以更新和浏览已下载的内容。

在主屏幕,点击 실 ,打开应用程序。

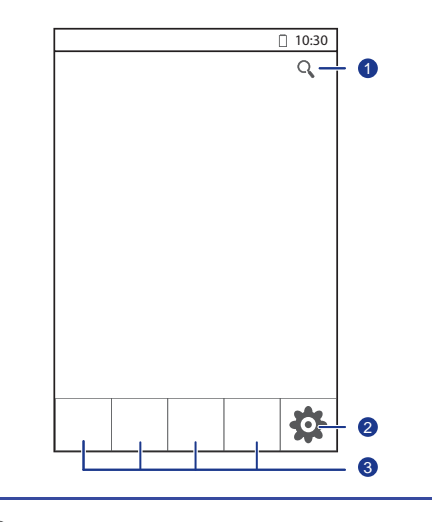

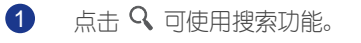

2 点击 ✿ 可进入管理中心。

3 点击图标可进入对应的频道。

。点击**管理 > 下载管理**,您可以查看通过**应用市场**下载安装的应用程序。

# ◆ 更多应用程序

您的手机预置了很多实用的应用程序,如日历、时钟、计算器等,您可以随 心使用、灵活管理各种日常事务。

# 日历

您可以使用日历应用来提醒、管理和安排活动。

### 创建活动

- 1. 在主屏幕, 点击 28。
- 2. 点击 🗮 > 新建活动。
- 3. 输入活动名称、地点、时间等详细信息。
- 4. 点击 🗸 。

🛓 您还可以直接点击屏幕上的任意一天,创建新的活动。

### 查看活动

- 1. 在主屏幕,点击 🔼 。
- 点击屏幕左上角的时间,可以在日、周、月、日程视图中进行切换,日程 视图中会显示您创建的所有活动。您也可以在当前视图中,通过手指上下 或左右滑动来切换日历视图。

#### 共享活动

您可以通过蓝牙等多种方式,快速地将您的活动日程分享给亲朋好友并实现 实时互动。

- 1. 在主屏幕, 点击 28。
- 2. 选择一条要共享的活动并进入查看。
- 3. 点击 🗮 > 发送活动。
- 4. 选择一种您要使用的方式,按照界面提示,分享您的活动日程。

同步日历

您可以将手机帐户上的日历活动同步显示到您的日历应用中。

- 1. 在主屏幕,点击 🔼 。
- 2. 点击 🔜 > 要显示的日历。
- 3. 勾选要显示日历的帐户。
- 4. 点击 🔜 > 要同步的日历。
- 5. 勾选要同步日历的帐户。
- 6. 点击**确定**。

### 更改日历设置

- 1. 在主屏幕,点击 🔼 。
- 2. 点击 💳 > 设置。
- 3. 根据屏幕提示进行日历设置。

# 时钟

您可以使用时钟应用添加一个或多个闹钟。

左右滑动时钟界面顶部的页签,可以在闹钟、世界时钟、秒表和计时器 之间切换。

添加闹钟

- 1. 在主屏幕,点击 🕒 。
- 2. 点击 🕇 。
- 3. 在闹钟设置界面,设置闹钟响铃的时间,重复周期及铃声等。
- 4. 点击**完成**。

📄 手机在关机状态下,闹钟依然生效。

### 删除闹钟

- 1. 在主屏幕,点击 🕒 。
- 2. 在闹钟列表界面,长按要删除的闹钟。

- 3. 在弹出的选项菜单中,点击删除闹钟。
- 4. 点击**确定**。

### 更改闹钟设置

- 1. 在主屏幕, 点击 🕒 。
- 2. 在闹钟列表界面,点击 🔋 > 设置。
- 3. 您可以修改闹钟铃声、闹钟音量,以及再响时间等。

### 计算器

您的手机预置了计算器应用,方便您日常进行快捷的数据运算。

- 1. 在主屏幕, 点击实用工具 > 📰 。
- 2. 在**计算器**界面,向右或向左滑动屏幕,在**高级面板**和**基本面板**之间进行切 换。

## 备忘录

备忘录可以帮助您随时记录想法、问题和其他有用的信息。

- 1. 在主屏幕, 点击实用工具 > 🐷。
- 2. 点击添加备忘录, 创建一条新记录。
- 3. 编辑内容后,点击 🗄 即可保存。
- 在备忘录界面,点击 前,您可以选择并删除一条或多条记录,或点击 选中所有文件删除全部记录。

# 天气

通过天气应用,您可以随时查看世界各地不同城市最新的天气信息,还可以把天气信息分享给家人和朋友。

📑 在使用**天气**前,请先打开 GPS 和数据业务。

### 添加城市

您可以将关心的城市添加到**天气**界面,以便能及时查看这些城市的天气信息。

1. 在主屏幕, 点击实用工具 > 🌅 。

2. 点击 三 > 十。

🛓 除当前位置以外,您最多可以添加九个城市。

3. 点击文本框, 输入城市名称。

4. 在系统列出的相匹配的城市列表中,选择要添加的城市。

#### 设置默认城市

1. 在主屏幕,点击**实用工具 > 🛃** 。

2. 点击 🔜 > 🏠 。

3. 选择需要的城市,将其设置为默认城市。

删除城市

1. 在主屏幕, 点击**实用工具 > 🛃**。

2. 点击 🔜 > 📋 。

3. 勾选要删除的城市,点击删除。

更新天气

1. 在主屏幕, 点击实用工具 > 🌅 。

2. 滑动手指将界面切换到要更新的城市。

3. 点击 💭 ,手动更新天气。

您也可以将天气设置为自动更新模式。点击 = > i,打开自动更新 开关,设置更新间隔,系统将按照您设定的时间间隔定期刷新天气。

#### 共享天气

您可以将天气信息以短信的方式分享给家人,让他们足不出户即可获取最新 的天气信息。

- 1. 在主屏幕,点击**实用工具 > 🛃**。
- 2. 滑动手指将界面切换到要共享的城市。
- 3. 点击 < , 进入信息编辑界面。
- 4. 选择以下一种操作:
  - 点击文本框输入电话号码。
  - •点击 👤,在联系人列表选择要发送的联系人。
- 5. 点击 >,发送天气信息。

# 收音机

使用收音机,您可以随时随地收听喜爱的广播节目。

📄 在使用收音机前,请先插入耳机,耳机将用作收音机的天线。

### 搜索电台

1. 在主屏幕, 点击实用工具 > 📰 。

2. 首次使用收音机时, 收音机将自动搜索并保存可用电台。

### 收听节目

在**收音机**界面,您可以进行如下操作:

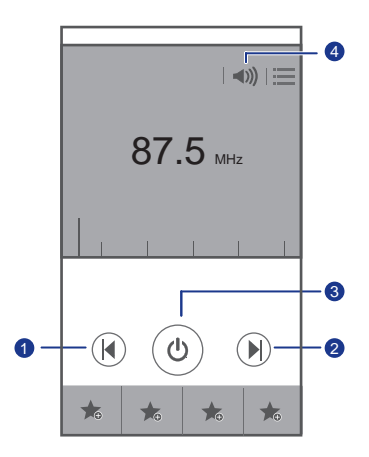

74 Downloaded from http://www.gsmarc.com

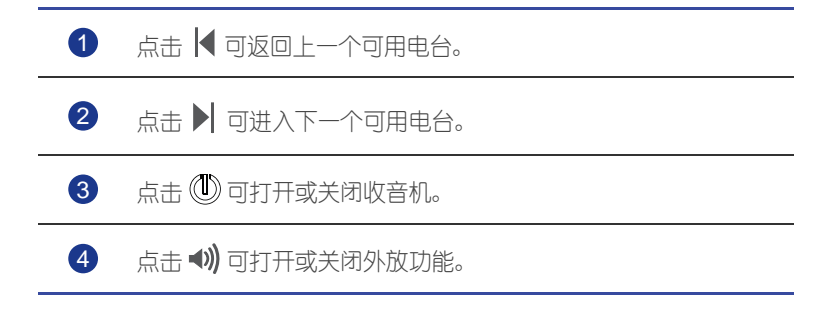

# ◆ 帐户与同步

您可以通过某些应用程序,将手机上的联系人、邮件等信息与互联网同步。

# 添加帐户

- 1. 在主屏幕, 点击 🔘 , 然后切换到全部页签。
- 2. 在**帐户**区域,点击**添加帐户**。
- 3. 选择一个帐户类型。
- 4. 根据屏幕提示输入帐户相关信息。
- 5. 配置帐户,设置要将哪些信息同步到手机。
  设置完成后,在帐户区域的帐户分类下,将出现您配置完成的帐户。
  具体可以设置哪些同步信息与您添加的帐户类型有关。

### 删除帐户

- 1. 在主屏幕, 点击 🥘 , 然后切换到全部页签。
- 2. 在**帐户**区域,选择一个帐户类型。
- 3. 选择要删除的帐户。
- 4. 点击 **三 > 删除帐户**。
- 5. 在弹出的对话框中,点击删除帐户。

## 开启同步功能

- 1. 在主屏幕, 点击 🙆 , 然后切换到全部页签。
- 2. 在**帐户**区域,选择一个帐户类型。
- 3. 选择要开启同步的帐户。
- 4. 点击同步电子邮件,开启帐户同步功能。
- 您还可以点击 > 立即同步,添加的帐户会在后台自动与互联网进行 同步。

# 更改帐户的同步设置

- 1. 在主屏幕, 点击 🥘 , 然后切换到全部页签。
- 2. 在**帐户**区域,选择一个帐户类型。
- 3. 选择要更改同步设置的帐户。
- 4. 在同步设置区域,显示了可以同步的数据列表。
- 5. 点击要同步的数据列表项。

# ◆ 手机设置

# 打开或关闭飞行模式

手机信号的接收或发射会干扰飞机上的电子设备和通讯,影响飞行安全。所以,在您乘坐飞机时,请按照工作人员的要求开启飞行模式或关机。 开启飞行模式后,手机将关闭所有通讯功能,但是您仍然可以使用手机中的 本地娱乐功能,比如音乐播放器、游戏等。

您可以通过以下两种方式打开或关闭飞行模式。

- •长按电源键,在弹出的选项菜单中,点击飞行模式。
- 在主屏幕,点击 🞯,然后切换到**全部**页签。在无线和网络区域,点击飞 行模式开关,打开或关闭飞行模式。

启用飞行模式后,状态栏中会显示飞行模式图标 🛪 。

## 更改声音设置

- 1. 在主屏幕, 点击 🥘 , 然后切换到全部页签。
- 2. 在设备区域,点击声音。
- 3. 在声音设置界面,您可以进行如下操作:
  - **音量**:设置音乐、来电或信息通知等的铃声音量大小,通过拖动音量滑 块来调节音量。
  - •振动:开启或关闭来电、短信、邮件或日程等的振动模式。
  - •静音模式:开启或关闭手机静音。
  - CDMA 铃声 / GSM 铃声:选择系统预置或手机存储的音乐作为来电铃声。
  - 通知铃声:选择系统预置或手机存储的音乐作为信息、邮件、日程等的通知铃声。
  - DTS 模式:开启或关闭 DTS 模式。
  - 系统:开启或关闭手机的触摸、锁屏、截屏、拨号键盘等的的提示音或 振动效果。
- 您可以在主屏幕或大多数应用程序界面通过音量键调整音量,例如通话、音乐或视频播放界面。

## 更改显示设置

- 1. 在主屏幕, 点击 🥘 , 然后切换到全部页签。
- 2. 在设备区域,点击显示。
- 3. 在显示设置界面, 您可以进行如下操作:
  - **色温调节**:调节屏幕的色温。清除**默认**复选框后,可以手动调节屏幕色温。
  - **亮度**: 设定屏幕的亮度。清除**自动调整亮度**复选框后,可以手动调整屏幕亮度。
  - 壁纸:设置锁屏和桌面壁纸。
  - 自动旋转屏幕:开启或关闭自动旋转屏幕功能。如果开启此功能,当您 使用手机进行浏览网页、查看图片、编辑信息等操作时,旋转手机,屏 幕会自动改变显示方向。
  - **休眠**:设定屏幕休眠时间。在设定时间内手机未进行操作,屏幕将自动 关闭以节省电池电量。
  - 智能背光:开启或关闭智能背光功能。如果开启此功能,手机会自动根据显示内容调整屏幕亮度。
  - 字体大小:更改显示文本的字号大小。

# 设置时间和日期

您的手机默认使用网络自动提供的时间,若要自行设定时间,您可以进行如下操作:

- 1. 在主屏幕, 点击 🥘 , 然后切换到全部页签。
- 2. 在**系统**区域, 点击日期和时间。
- 3. 在日期和时间设置界面, 您可以进行如下操作:
  - 自动确定日期和时间:清除该复选框后,可以手动设置日期和时间。
  - •自动确定时区:清除该复选框后,可以手动设置时区。
  - **设置日期**:设置手机显示的日期,在弹出的界面中,通过上下滑动选择 年月日。
  - 设置时间:设置手机显示的时间,在弹出的界面中,通过上下滑动选择时间。
  - •选择时区:选择列表中的时区。上下滑动列表可以查看更多时区。
  - 使用 24 小时格式:通过勾选复选框,在使用 24 小时制或 12 小时制之间切换。

•选择日期格式:选择要在手机上显示的日期格式。

### 更改显示语言

- 1. 在主屏幕, 点击 🙆 , 然后切换到全部页签。
- 2. 在个人区域,点击语言和输入法。
- 3. 点击语言。
- 4. 在列表中选择您要使用的语言。

### 更改位置服务

您可以根据实际情况更改手机的位置服务方式,从而获取更便捷的定位、查询和导航等服务。

- 1. 在主屏幕, 点击 🥘 , 然后切换到全部页签。
- 2. 在个人区域,点击**位置信息访问权限**。
- 3. 在位置服务设置界面, 您可以进行如下操作:
  - •访问我的位置信息:设置手机使用您的位置信息。
  - Google 的位置服务:设置手机使用 WLAN 或移动网络获取您的位置信息。
  - GPS 卫星:设置手机使用 GPS 卫星获取您的位置信息。

### 设置 SIM 卡 PIN 码

PIN 码是随 SIM 卡一起提供的个人身份识别码。您可以开启 SIM 卡 PIN 码保护,开启后,每次开机时都需要正确输入 SIM 卡的 PIN 码。

在继续操作前,请您确认已经从网络运营商处获得了 SIM 卡的 PIN 码。

- 1. 在主屏幕,点击 🞯 ,然后切换到**全部**页签。
- 2. 在个人区域,点击安全。
- 3. 点击设置 CDMA/GSM 卡锁。
- 4. 在 CDMA 或 GSM 页签, 勾选锁定 UIM 卡或锁定 SIM 卡复选框。
- 5. 输入 PIN 码。
- 6. 点击确定。

🛕 在错误输入 PIN 码的次数达到 SIM 卡的最大限制次数后,您需要输入 PUK 码进行解锁。如果错误输入 PUK 码的次数达到最大限制次数。您 的 SIM 卡将作废。 PIN 码和 PUK 码的最大限制次数请咨询网络运营 商。

### 恢复出厂设置

恢复出厂设置会删除您存储在手机上的个人数据,包括邮件帐户、系统设 置、应用设置以及您安装的应用程序。

- 1. 在主屏墓、点击 🞯 、然后切换到**全部**页签。
- 2. 在个人区域. 点击备份和重置。
- 3. 点击恢复出厂设置 > 重置手机 > 重置手机。

此时手机开始恢复出厂设置,并自动重启。

🛕 恢复出厂设置时, 建议先备份手机上的重要数据, 否则恢复出厂设置后 所有数据将遗失。在**设置**界面,点击**备份和重置**,勾洗**备份我的数据**复 洗框,可以备份当前手机中的数据。

## 在线升级

您的手机支持在线升级。当软件版本有更新时、系统会提示您讲行升级。升 级前、请确认您的手机是否有足够的空间存储最新软件版本。

你也可以在主屏幕点击 🞯 > 关于手机 > 系统软件更新,检查是否有最新软 件版本可以使用,按照屏幕上的提示进行在线升级。

🔒 软件升级后. 您所有的个人信息可能会被移除. 因此建议您在进行升级 之前先备份个人信息。

# 辅助功能设置

您可以通过辅助功能来打开或关闭系统预置的或您安装的应用或服务。

- 1. 在主屏幕. 点击 🔘 , 然后切换到全部页签。
- 2. 在**系统**区域,点击**辅助功能**。
- 3. 洗择您要设置的功能。

# ◆常见问题解答

#### 如何延长手机的待机时间?

- 如果不需要使用移动网络浏览互联网、上传下载数据,您可以点击通知面板中的
  板中的
  快速断开网络数据连接。
- ・如果不需要使用 GPS、蓝牙或 WLAN 等无线数据业务,您可以点击通知 面板中的 
   ● 或 
   ● 快速关闭这些功能。
- 屏幕亮度及休眠时长会影响手机待机时间,您可以在 ◎ > 全部 > 显示中 设置屏幕亮度和休眠时长,在不使用手机时请按 ◎ 关闭手机屏幕。
- •关闭并退出未使用的应用程序。
- 减小音量。

#### 如何释放手机内存?

- 将文件和邮件附件移至 microSD 卡。
- 清除浏览器中所有缓存的页面内容和浏览记录信息。
- 卸载不再使用的应用程序。
- 将手机恢复出厂设置。

如何通过 microSD 卡将其他手机中的联系人导入您的手机?

您的手机只支持 .vcf 格式的联系人文件。

- 1. 将需要导入的联系人备份为.vcf格式的文件并存储到 microSD 卡中。
- 2. 将 microSD 卡插入手机,在文件管理的 SD 卡中找到存储的 .vcf 文件。
- 3. 点击.vcf 文件, 手机会提示是否导入联系人。
- 4. 点击确认,完成联系人的导入。
- 由于不同手机备份出的 .vcf 格式文件可能会存在兼容性问题,导入后可能会丢失联系人的部分信息。

如何通过 HiSuite 将其他手机的联系人导入您的手机?

您的手机只支持 .vcf 格式的联系人文件。

- 1. 将 .vcf 格式文件存放到您的计算机上。
- 2. 在主屏幕, 点击 🔯 , 然后切换到全部页签。

3. 点击开发人员选项 > USB 调试。

4. 通过 USB 数据线将手机连接到电脑。

5. 请访问网站:http://www.huaweidevice.com/cn,下载并安装 HiSuite 后 台软件。

6. 安装完成后,点击**联系人 > Ⅰ**,根据提示选择需要导入的.vcf 文件。

7. 断开手机与电脑的连接,完成联系人的导入。

如何将一首歌曲设置为手机铃声?

在**音乐**中,长按要设置为手机铃声的歌曲,在弹出的选项菜单中选择**设为铃 声**。

如何禁用自动旋转屏幕功能?

在主屏幕,点击 🞯 ,然后点击全部 > 显示,清除自动旋转屏幕复选框。

如何设置屏幕解锁图案?

在主屏幕, 点击 🞯 , 然后点击**常规 > 屏幕锁定 > 屏幕锁定 > 图案**, 根据屏 幕提示设置图案解锁。

如何切换输入法?

在文本编辑界面,打开通知面板,点击**选择输入法**,在弹出的选项菜单中,选择您需要的输入法。

如何停止正在播放的背景音乐?

打开通知面板,选择正在播放的音乐,切换到音乐播放界面,并停止播放音 乐。

如何返回通话界面?

如果通话时您的手机在其它界面,打开通知面板,点击当前通话返回通话界 面。

如何在主屏幕上移动应用程序图标?

在主屏幕,拖动图标到需要的位置,松开手指即可。

如何隐藏键盘?

点击∽,隐藏键盘。

如何转发信息?

长按您要转发的信息, 在弹出的选项菜单中选择转发。

### 如何重启手机?

长按 🖤 ,点击**重新启动 > 确定**,重启手机。

◆法律声明

#### 版权所有 © 华为技术有限公司 2013。保留一切权利。

未经华为技术有限公司书面同意,任何单位和个人不得擅自摘抄、复制本手 册内容的部分或全部,并不得以任何形式传播。

本手册描述的产品中,可能包含华为技术有限公司及其可能存在的许可人享 有版权的软件。除非获得相关权利人的许可,否则,任何人不能以任何形式 对前述软件进行复制、分发、修改、摘录、反编译、反汇编、解密、反向工 程、出租、转让、分许可等侵犯软件版权的行为,但是适用法禁止此类限制 的除外。

#### 商标声明

### \*\*\* 、HUAWEI、华为、\*\* 是华为技术有限公司的商标或者注册商标。

Bluetooth<sup>®</sup> 字标及其徽标均为 Bluetooth SIG, Inc. 的注册商标,华为技术有限公司对此标记的任何使用都受到许可证限制。

Android<sup>™</sup> 是谷歌公司的商标。

在本手册中以及本手册描述的产品中,出现的其他商标、产品名称、服务名称以及公司名称,由其各自的所有人拥有。

#### 注意

本手册描述的产品及其附件的某些特性和功能,取决于当地网络的设计和性能,以及您安装的软件。某些特性和功能可能由于当地网络运营商或网络服务供应商不支持,或者由于当地网络的设置,或者您安装的软件不支持而无法实现。因此,本手册中的描述可能与您购买的产品或其附件并非完全—— 对应。

华为技术有限公司保留随时修改本手册中任何信息的权利,无需提前通知且 不承担任何责任。

#### 第三方软件声明

随本产品提供的第三方软件和应用程序归第三方所有,华为技术有限公司不 拥有这些第三方软件和应用程序的知识产权,因此华为技术有限公司不对这 些第三方软件和应用程序提供任何保证,华为技术有限公司既不会就这些软 件和应用程序向您提供支持,也不对这些软件和应用程序的功能是否正常承 担任何责任。

第三方软件和应用程序的服务可能中断或终止,华为技术有限公司不保证任 何内容或服务可在任何期间维持其可用性。第三方系通过华为技术有限公司

### 可控制范围外的网络及传输工具传送内容或服务。在相关法律允许的范围 内,华为技术有限公司明确表示不对任何通过本产品提供的任何内容或服务 的中断或终止承担任何责任。

对于您个人安装在本产品上的任何软件或上传、下载的任何文字、图片、视频或软件等第三方作品,华为技术有限公司不对其合法性、质量以及其他任何方面承担任何责任,对于您因个人安装软件或上传、下载前述第三方作品产生的任何后果,包括安装的软件与本产品不兼容等情况,由您自行承担一切相关风险。

本产品采用的是开放的 Android 操作系统,华为技术有限公司和 / 或第三方 合作伙伴对该系统进行了必要修改,故可能本产品不支持标准版 Android 系 统全部功能,或可能在使用本产品时出现与第三方软件不兼容的问题,华为 技术有限公司不对此承担任何责任。

#### 责任限制

本手册中的内容均"按照现状"提供,除非适用法要求,华为技术有限公司 对本手册中的所有内容不提供任何明示或暗示的保证,包括但不限于适销性 或者适用于某一特定目的的保证。

在适用法律允许的范围内,华为技术有限公司在任何情况下,都不对因使用 本手册相关内容及本手册描述的产品而产生的任何特殊的、附带的、间接 的、继发性的损害进行赔偿,也不对任何利润、数据、商誉或预期节约的损 失进行赔偿。

在相关法律允许的范围内,在任何情况下,华为技术有限公司对您因为使用 本手册描述的产品而遭受的损失的最大责任(除在涉及人身伤害的情况中 根据适用的法律规定的损害赔偿外)以您购买本产品所支付的价款为限。

#### 进出口管制

若需将本手册描述的产品 (包括但不限于产品中的软件及技术数据等)出□、再出□或者进□,您应遵守适用的进出□管制法律法规。

#### 隐私保护

为了解我们如何保护您的个人信息,请访问 http://consumer.huawei.com/ cn/privacy-policy/index.htm 阅读我们的隐私政策。

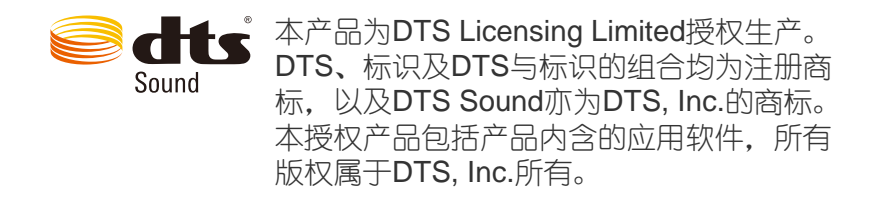

本指南仅供参考,不构成任何形式的承诺,产品(包括但不限于 颜色、大小、屏幕显示等)请以实物为准。

消费者服务热线: 8008308300 (仅固话) 4008308300 4006902116

邮箱: mobile@huawei.com

更多信息请访问 www.huaweidevice.com